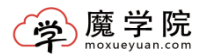

# 魔学院

## 管理员操作手册 3.8.1.3 版

2017年5月27日

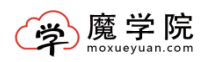

## 目录

| 1 | 概述   |              | 1 |
|---|------|--------------|---|
|   | 1.1  | 魔学院简介        | 1 |
|   | 1.2  | 企业管理员功能简介    | 1 |
| 2 | 登录   |              | 2 |
|   | 2.1  | 主页面快速导航      | 2 |
| 3 | 企业设  | と置           | 3 |
|   | 3.1  | 修改企业基本信息     | 3 |
|   | 3.2  | 是否申请学习号      | 3 |
|   | 3.3  | 组织架构         | 4 |
|   |      | 3.3.1 部门信息   | 5 |
|   |      | 3.3.2 添加部门   | 5 |
|   |      | 3.3.3 部门维护   | 6 |
|   | 3.4  | 员工信息         | 8 |
|   |      | 3.4.1 导入员工   | 8 |
|   |      | 3.4.2 员工信息管理 | 9 |
|   |      | 3.4.3 员工标签1  | 0 |
|   | 3.5  | 微信企业号1       | 0 |
|   | 3.6  | 素材管理1        | 2 |
|   | 3.7  | 首页轮播1        | 3 |
|   | 3.8  | 管理员列表1       | 4 |
|   | 3.9  | 积分商城1        | 4 |
|   | 3.10 | 0 商品设置1      | 5 |
| 4 | 培训管  | 育理1          | 6 |
|   | 4.1  | 培训计划1        | 6 |
|   | 4.2  | 岗位管理1        | 6 |
|   | 4.3  | 证书管理1        | 7 |
| 5 | 课程中  | ュ心1          | 7 |
|   | 5.1  | 课程管理1        | 7 |
|   |      | 5.1.1 添加课程1  | 8 |
|   |      | 5.1.2 课程上架1  | 9 |
|   |      | 5.1.3 课程指定2  | 0 |
|   |      | 5.1.4 课程下架   | 1 |
|   |      | 5.1.5 课程任务   | 1 |

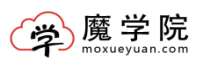

| 线下活动          | .22                     |
|---------------|-------------------------|
| 专题管理          | .23                     |
| 讲师管理          | .24                     |
| 1.心           | .26                     |
| 考试管理          | .26                     |
| 6.1.1 添加考试    | .26                     |
| 试卷管理          | .27                     |
| 6.2.1 添加试卷    | .27                     |
| 题库管理          | .28                     |
| 6.3.1 添加题库    | .28                     |
| 6.3.2 添加分类    | .29                     |
| 1心            | .31                     |
| 课程评论          | .31                     |
| 评论列表          | .31                     |
| 互动交流          | .31                     |
| 活动评论          | .32                     |
| 专题评论          | .32                     |
| •理            | .33                     |
| 添加消息          | .33                     |
| <sup></sup> 理 | .35                     |
| 添加资讯          | .35                     |
| 中心            | .36                     |
| L 综合统计        | .36                     |
| 2 培训统计        | .36                     |
| 3 课程统计        | .36                     |
| 1 测评统计        | .37                     |
| 5 员工统计        | . 37                    |
| <b>3</b> 部门统计 | .38                     |
| 方应用           | .38                     |
| 列表            | .38                     |
| 问题            | .40                     |
|               | <ul> <li>线下活动</li></ul> |

## 1 概述

### 1.1 魔学院简介

魔学院是国内首创 SaaS+020 模式的企业移动学习与培训管理的服务平台, 结合 SaaS 服务的成本低、部署快的优势,配合线上线下的一体化服务体系,为 企业培训提供完整解决方案。同时,为了满足用户不同需求,开发了魔学院定制 版,为企业大学用户量身定制专属的企业大学整体解决方案。

企业可通过平台后台管理员工,上传企业培训课程以及购买平台本身的公开 课,添加考试,推送消息,资讯以及统计分析培训情况。支持千万级用户,十万 级并发考试。支持微信企业号对接。学员可在手机上学习课程,参加考试,与其 他同事进行互动,支持手机(IOS, Android)端,手机 web,微信企业号,公众 号、小程序以及 PC 端。支持各类课件形式(文档, PPT,视频,音频, PDF,图 文, H5 等),并且支持针对具体需求进行定制开发。

### 1.2 企业管理员功能简介

- (1) 企业结构、部门,录入或批量导入
- (2) 微信企业号授权安装,从而可将学习消息以企业号方式发给员工提醒
- (3) 课程创建、上传素材、编辑、发布
- (4) 测评创建、题库导入,测评分配
- (5) 对社区进行管理,包括问答管理、课程互动管理
- (6) 消息与资讯管理,消息为学习任务提醒,资讯为企业信息发布
- (7) 课程,测评,消息的权限管理,可设置可见人员
- (8) 统计管理, 查看学习或测评的统计记录

## 2 登录

企业管理员登录地址: http://www.moxueyuan.com 如下图:

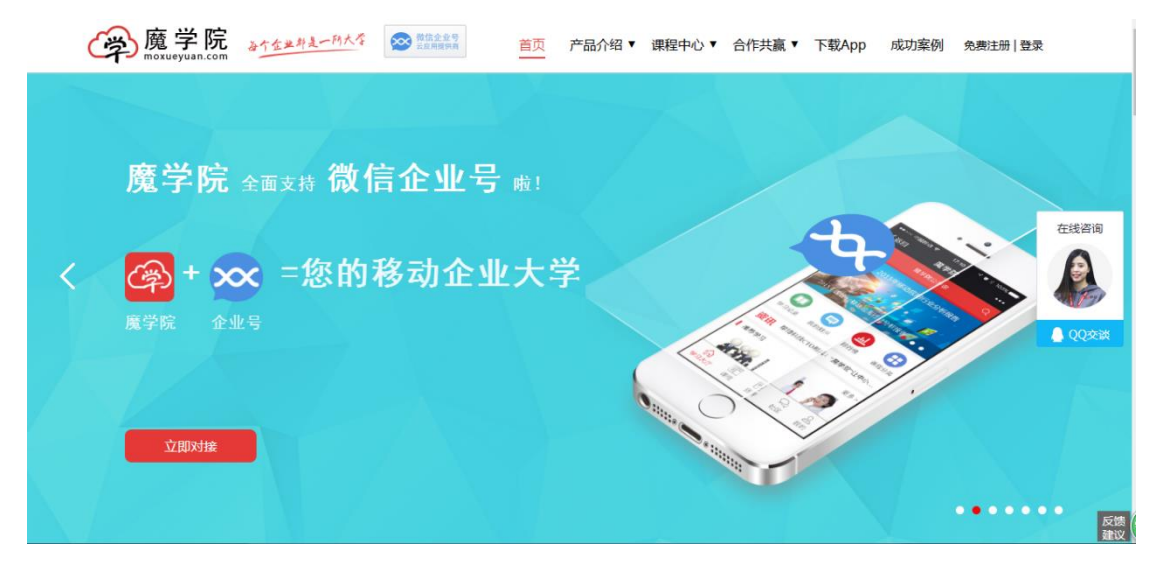

## 2.1 主页面快速导航

导航可以清晰的展现整体企业的使用情况,如下图:

| 迥                                     |                 | 夫 🕛 退出 🌄 が静 参的气息 🗸 |            |      |                                           |  |  |  |
|---------------------------------------|-----------------|--------------------|------------|------|-------------------------------------------|--|--|--|
| ☆ 企业设置 >                              | 🕺 欢迎登录魔学院后台管理系统 |                    |            |      |                                           |  |  |  |
| ····································· | 信息统计            |                    |            |      | 客服                                        |  |  |  |
| □□□□□□□□□□□□□□□□□□□□□□□□□□□□□□□□□□□□  | 学习月活跃度          | 课程信息               | î          | 全业信息 |                                           |  |  |  |
| 考试中心 >                                | 21 10           | 17 22              | 2 19       | 1    |                                           |  |  |  |
| 雪动中心                                  | 登录次数 考试次数       | 课程总数 课程计           | P论 员工数量    | 在线人数 | 扫我<br>王霞 去手机上学习                           |  |  |  |
| ● 消息资讯 >                              | 最新培训            |                    |            | 全部>  | 电话:4006880025<br>邮箱:wangxia@chinamobo.com |  |  |  |
| ┃   统计中心 >                            |                 |                    |            |      |                                           |  |  |  |
| 第 第三方应用 >                             |                 |                    |            |      | 推荐内容                                      |  |  |  |
|                                       | 已结束 技能培训        |                    | 结束 向心力     |      | 推荐讲师 更多>                                  |  |  |  |
|                                       |                 | + 制定培训计划           | (十) 制定培训计划 |      |                                           |  |  |  |
|                                       |                 |                    |            |      | 胡建国 林洋                                    |  |  |  |

## 3 企业设置

## 3.1 修改企业基本信息

点击组织信息,可以修改LOGO,修改企业名称等。如下图:

| 迥                                                                          |          | 🛜 读程商线 🏫 首页 🖵 在线学习 👕 换肤 🕛 退出 🌄 孙静<br>梦的气息 🗸                         |   |
|----------------------------------------------------------------------------|----------|---------------------------------------------------------------------|---|
| 企业设置     へ                                                                 | 组织信息     |                                                                     | Í |
| <ul> <li>组织信息</li> </ul>                                                   | * 企业名称 : | 梦的气息                                                                |   |
| • 组织架构                                                                     |          | 企业网址(可不準)                                                           |   |
| <ul> <li>微信企业号</li> </ul>                                                  | •行业类型:   | ◎ 北廠夯 •                                                             |   |
| <ul> <li>         ·   旅行目程     </li> <li>         ·   首页轮播     </li> </ul> | * logo:  | -01                                                                 |   |
| • 管理员列表                                                                    |          |                                                                     |   |
| • 积分商城                                                                     |          | 上传logo 建议图片宽高21.支持gif. jpg. png                                     |   |
| :::: 培训管理 >                                                                | * 三级域名:  | wx4e954704268d3564<br>说明:可以将三级域名配置到做信企业号架单下,企业员工无需整要或注册可以直接进入企业下学习。 |   |
| 課程中心 >                                                                     | 企业切换:    |                                                                     |   |
| ✓ 考试中心 >                                                                   |          | 开風后,用户在實页反動可进行參組织间的切換;<br>光闭后,用户在實页顶節將无法在參組(同問进行切換,也无法切換到實學統公开课     | ĺ |
| ● 互动中心 >                                                                   | 申请学习号:   | 申请成为学习号                                                             |   |
| ● 消息资讯 >                                                                   |          | 学习号是一个公开的学习组织,用户可主动加入到感兴趣的学习号下进行学习,也可退出学习号。                         | ( |

## 3.2 是否申请学习号

如何申请学习号?

1, 直接在魔学院官网中注册一个学习号

2, 在企业后台申请学习号

学习号是什么?

学习号可以看成是一个公开组织,注册学习号以后,你的学习号将会在魔学 院公开课下展示,前端用户可加入到你的学习号中进行学习。

申请成为学习号,您的组织信息将出现在魔学院公开课。其他用户客户可以 查看并加入您的学习号。如下图:

| 魔学院管理                                                                                                    | 员操作手册   | 于3.8.1.3版                                                                                      | <b>资</b> 魔学院 |
|----------------------------------------------------------------------------------------------------|---------|------------------------------------------------------------------------------------------------|--------------|
| 则                                                                                                    |         | 28 课程商城 合 首页 및 在线学习 1 1 按肤 () 退                                                                | 出            |
| ✿ 企业设置 ∧                                                                                                    | 组织信息    |                                                                                                | ŕ            |
| <ul> <li>组织信息</li> <li>组织架构</li> </ul>                                                                                             | * logo: | 迥                                                                                              |              |
| · 微信企业号                                                                                                    |         | 4<br>上传logo 建议图片宽高21.支持gif, jpg, png                                                           |              |
| <ul> <li>素材管理</li> </ul>                                                                                                    | * 三级域名: | wx4e954704268d55e4<br>说明:可以第二级域名配置影物信心业局要单下,企业员下去图像要动注册可以直接进入企业下学习。                            |              |
| <ul> <li>         ・         普更         ・         管理         ・         特理         ・         ・         积         分商域     </li> </ul> | 企业切换:   | 第二十一十二十一十二十一十二十一十二十一十二十一十二十一十二十一十二十一十二十一                                                       |              |
| : 培训管理 >                                                                                                    | 申请学习号:  | 申请成为学习号                                                                                        |              |
| ■ 课程中心 >                                                                                                    |         | 学习号是一个公开的学习组织,用户可主动加入到感兴趣的学习号下进行学习,也可退出学习号。<br>申请成为学习号以后,您的组织将由封闭转为公开,组织信息将会出现在意学院公开课首页的 [他门学习 |              |
| ▶ 考试中心 >                                                                                                    |         | <b>号)模块。 ②</b><br>注意:一旦申请成为学习号,无法再更放为封闭治网,但是您可以对学习号在首页是否展示进行设置。 ③                              |              |
| 互动中心 >                                                                                                    |         |                                                                                                |              |
| ■ 消息资讯 >                                                                                                    |         | 提文                                                                                             | •            |

支持设置三级域名,可以配置到微信企业号菜单下,企业员工无需登录或注 册可以直接进入企业下学习。

## 3.3 组织架构

该分类下,用户可以自主设置员工信息、部门信息 。人数后面的蓝色字体 可以点击,查看详情。如下图:

| 砚                                           |                                                             |          |                          | G  | 课程商城 🔥 首引 | 瓦 🖵 在线学习 🅈 | 検肤 🕛 退出  | -        | 孙静<br>▶ 梦的气息 ~ |  |  |  |
|---------------------------------------------|-------------------------------------------------------------|----------|--------------------------|----|-----------|------------|----------|----------|----------------|--|--|--|
| ✿ 企业设置 ∧                                    | 部门信息 员工信息 员工标题                                              | ŝ        |                          |    |           |            |          |          |                |  |  |  |
| ・ 组织信息                                      |                                                             | 添加       | 添加約1 添加员工 号入员工 済輸入员工姓名 Q |    |           |            |          |          |                |  |  |  |
| <ul> <li>组织架构</li> </ul>                    | <ul> <li>■ M分前</li> <li>■ 市场部</li> <li>■ 研友部</li> </ul>     | 梦的气息     | <b>梦</b> 的气息             |    |           |            |          |          |                |  |  |  |
| <ul> <li>・ 微信企业号</li> <li>・ 素材管理</li> </ul> | <ul> <li>● == == == == == == == == == == == == ==</li></ul> | XaX : 19 |                          |    |           |            |          |          |                |  |  |  |
| <ul> <li>首页轮播</li> </ul>                    | <ul> <li>● 运营部</li> <li>● ヘ 人事部</li> </ul>                  | 选择       | 员工姓名                     | 手机 | 职位        | 入职时间       | 状态       | 注册       | 操作             |  |  |  |
| • 管理员列表                                     | - 💊 客服部<br>🗉 🧠 市场部                                          |          |                          |    |           |            | -        | <b>留</b> | ≥ 場復           |  |  |  |
| • 积分商城                                      |                                                             |          |                          |    | 运营专员      |            |          | 븠        | ≥编辑            |  |  |  |
| 培训管理 >                                      |                                                             |          |                          |    | 运营主管      |            | ON       | 是        | ≥ 编辑           |  |  |  |
| 課程中心 >                                      |                                                             |          |                          |    | 运营经理      |            | ON 1     | 是        | ≥编辑            |  |  |  |
| A 4076A                                     |                                                             |          |                          |    |           | 2017-05-03 |          | 문        | ≥ 编辑           |  |  |  |
| \$ ~\$W+10 >                                |                                                             |          |                          |    | 客服专员      |            | <u>.</u> | 否        | ≥ 编辑           |  |  |  |
| □□□□□□□□□□□□□□□□□□□□□□□□□□□□□□□□□□□□        |                                                             |          |                          |    | 财务主管      | 2017-02-01 |          | 是        | ▶ 编辑           |  |  |  |
| ● 消息资讯 >                                    |                                                             |          |                          |    | 推广经理      | 2017-01-01 |          | 무        | 📄 進橋           |  |  |  |

其中,倘若对接企业号,通讯录将会自动同步到魔学院后台,直接操作企业 号上的通讯录就可以控制魔学院后台的通讯录。

#### 3.3.1 部门信息

部门信息是有关于企业部门的介绍列表。下面将介绍如何管理部门,如图【企业设置】-【组织架构】-【编辑部门】-添加子部门,在列表单中填入部门名称,部门简介,点击提交即可。若修改部门信息,点击编辑即可。

### 3.3.2 添加部门

可以在组织架构下点击添加部门,(如需添加子部门,直接勾选所属上级部门)如是企业号同步员工编辑时会有不可编辑提示。如下图:

| EQU                                       |                                                                          |       |           | E           | 🦹 課程商城 🔺 首页  | 页 🖵 在线学习 1    | ▶换肤 🕛 退出 | -  | <ul><li>     孙静     梦的气息 ∨     </li></ul> |
|-------------------------------------------|--------------------------------------------------------------------------|-------|-----------|-------------|--------------|---------------|----------|----|-------------------------------------------|
| 🗘 企业设置 ∧                                  | 部门信息 员工信息 员工标签                                                           |       |           |             |              |               |          |    |                                           |
| <ul> <li>组织信息</li> </ul>                  | ■ <u></u>                                                                | 添加    | 部门 添加员    | 员工姓名        | 工姓名 Q        |               |          |    |                                           |
| <ul> <li>组织架构</li> </ul>                  | <ul> <li>明明分部</li> <li>明 市场部</li> <li>明 研发部</li> </ul>                   |       |           |             |              |               |          |    |                                           |
| <ul> <li>微信企业号</li> </ul>                 | <ul> <li>         ● 售后维护部      </li> <li>         ● 娱乐部      </li> </ul> | 人数:19 | 任务:[课程任务: | 3个 考试任务:16个 | · 线下活动:3个 专题 | 任务:2个 培训任务:7个 | 1        |    |                                           |
| <ul> <li>素材管理</li> </ul>                  | <ul> <li>□ 后勤</li> <li>□ 运营部</li> </ul>                                  | 选择    | 员工姓名      | 手机          | 职位           | 入职时间          | 状态       | 注册 | 操作                                        |
| <ul> <li>百页轮播</li> </ul>                  | <ul> <li>● ● 大争部</li> <li>● 容服部</li> <li>● ● 古任部</li> </ul>              |       |           |             | 客服           |               |          | 否  | ▶编辑                                       |
| <ul> <li>管理页列表</li> </ul>                 |                                                                          |       |           |             | 运营专员         |               | ON ()    | 是  | ▶编辑                                       |
| <ul> <li>         P(5)'同端     </li> </ul> |                                                                          |       |           |             | 运营主管         |               |          | 是  | ▶ 编辑                                      |
| 培训管理 >                                    |                                                                          |       | 100       |             | 运营经理         |               | ON       | 뭈  | ▶编辑                                       |
| 课程中心 >                                    |                                                                          |       |           |             |              | 2017-05-03    |          | 是  | ▶ 编辑                                      |
| 🖋 考试中心 >                                  |                                                                          |       | 100       |             | 客服专员         |               |          | 否  | ▶编辑                                       |
| 互动中心 >                                    |                                                                          |       |           |             |              | 2017 02 01    |          | -  |                                           |
| ● 消息资讯 >                                  |                                                                          |       |           |             | 加班士官         | 2017-02-01    |          | -  | <u>≥ 1998</u>                             |

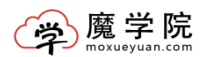

#### 添加部门

| *部门名称:  | 字符不得超过8个 |
|---------|----------|
| 部门简介:   |          |
|         |          |
|         |          |
|         |          |
| 部门成员:   |          |
|         | 选择 清空    |
| 所属上级部门: | 企业 选择    |
|         | 提交       |

| EQU                                                   |                                         |                               | 6                               | 课程商城 🔺 首页       | 页 🖳 在线学习 🎁 打 | 與肤 🕛 退出 | 2 | 孙静     梦的气息 ∨ |
|-------------------------------------------------------|-----------------------------------------|-------------------------------|---------------------------------|-----------------|--------------|---------|---|---------------|
| 🗘 企业设置 🗠                                              | 部门信息员工信息员工标签                            |                               |                                 |                 |              |         |   |               |
| <ul> <li>组织信息</li> <li>组织架构</li> <li>微信企业号</li> </ul> | □ <b>○ 企业</b>                           | 活加部门 2013年<br>消息<br>企业号信息,我们( | <b>国际公司</b> (1995)<br>又进行同步展示,不 | 支持修改、删除等        | ★<br>操作。     |         |   |               |
| <ul> <li>素材管理</li> </ul>                              | <ul> <li>□ 后勤</li> <li>■ 运营部</li> </ul> | 如果您想进行修改                      | , 请前往企业号进行                      | 状态              | 注册           | 操作      |   |               |
| <ul> <li>首页轮播</li> </ul>                              | ■ % 人事部<br>- % 客服部                      | 步更新。                          |                                 |                 | 否            | ▶编辑     |   |               |
| <ul> <li>管理员列表</li> </ul>                             | a 🛥 mayar                               |                               |                                 | 去企业号修改          | 取消           |         | 是 | ▶编辑           |
| • 秋分開城                                                |                                         | ·<br>                         | 15201765765                     | 运营主管            |              |         | 是 | ▶编辑           |
| 培训管理 >                                                |                                         | 杨幂                            |                                 | 运营经理            |              |         | 是 | ▶编辑           |
| 课程中心 >                                                |                                         | 如新                            |                                 |                 |              |         | 是 | ▶编辑           |
| 参 考试中心 →                                              |                                         |                               |                                 | 客服专問            |              |         | 종 |               |
| 互动中心 >                                                |                                         |                               |                                 | D+/2 44         |              |         | - |               |
| 【● 消息资讯 >                                             |                                         |                               |                                 | 和 55 主首<br>推广经理 |              |         | 무 |               |

## 3.3.3 部门维护

可以对于部门进行编辑,编辑部门名称和部门简介。如下图:

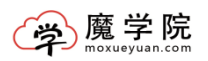

| EQU                       | 5                                                                                                    | 添加部门    | ×                                   |           | ● 孙静<br>梦的气息 ~ |
|---------------------------|----------------------------------------------------------------------------------------------------|---------|-------------------------------------|-----------|----------------|
|                           | 部门信息员                                                                                                    | *部门名称:  | 学符不得题过32个                           |           |                |
| ・ 组织信息                    | ■ □企业                                                                                                    | 部门简介:   |                                     |           |                |
| <ul> <li>组织架构</li> </ul>  | ■ ■财务部<br>■ ■ 市场部                                                                                                    | HI SHOT |                                     |           |                |
| • 微信企业号                   | <ul> <li>研友部</li> <li>田 価 告 后 维 护</li> </ul>                                                                                                    |         |                                     |           |                |
| <ul> <li>素材管理</li> </ul>  | <ul> <li>■ 」</li> <li>■ 」</li> <li>二 」</li> <li>二 」</li></ul> |         |                                     | 注册        | 操作             |
| <ul> <li>首页轮播</li> </ul>  | B 🌑 人事部<br>電 容服部                                                                                                    |         |                                     | 否         | ▶编辑            |
| <ul> <li>管理员列表</li> </ul> | 🗷 🛰 市场部                                                                                                    | 部门成员:   |                                     | 是         | ▶ 编辑           |
| <ul> <li>积分商城</li> </ul>  |                                                                                                    |         | 选择 清空                               | 문         | ⊇编辑            |
| · 培训管理 >                  |                                                                                                    | 所属上级部门: | 企业 选择                               | 是         | ▶编辑            |
| 課程中心 →                    |                                                                                                    |         | 提交                                  | -         |                |
| ✓ 考试中心 >                  |                                                                                                    |         |                                     | -         |                |
| 互动中心                      |                                                                                                    |         |                                     |           | ≥ 编辑           |
|                           |                                                                                                    |         |                                     | 是         | > 编辑           |
|                           |                                                                                                    |         | 東安玉 15210252883 株古经理 2017-01-01 🗰 🌑 | <b>\$</b> | ⇒ @##          |

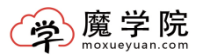

## 3.4 员工信息

#### 添加员工,如下图:

| EQU                                       | 중 课程商城 ▲ 首页 및 在线学习 筆 换肤 ① 退出 数的气息 ∨ |    |    |    |                  |      |            |    |        |       |    |           |  |  |  |
|-------------------------------------------|-------------------------------------|----|----|----|------------------|------|------------|----|--------|-------|----|-----------|--|--|--|
| ✿ 企业设置 ∧                                  |                                     |    |    |    |                  |      |            |    |        |       |    |           |  |  |  |
| • 组织信息                                    | 「法加及」 毎日点」 「寺入友」 「清新入关键字            |    |    |    |                  |      |            |    |        |       |    |           |  |  |  |
| <ul> <li>组织架构</li> <li>. 衛信企业号</li> </ul> | 选择                                  | 序号 | 姓名 | 手机 | 部门               | 职位   | 入职日期 \$    | 状态 | 考试次数 🗧 | 积分 \$ | 注册 | 操作        |  |  |  |
| <ul> <li>素材管理</li> </ul>                  |                                     | 1  |    |    |                  | 客服   |            |    | 1      | 0     | 否  | ▶ 编辑 🕑 删除 |  |  |  |
| <ul> <li>首页轮播</li> </ul>                  |                                     | 2  |    |    | 运营部/运营部          | 运营专员 |            |    | 0      | 0     | 븠  | ▶ 編辑 🕑 删除 |  |  |  |
| • 管理员列表                                   |                                     | 3  |    |    | 运营部/运营部/<br>运营一部 | 运营主管 |            |    | 0      | 0     | 是  | 🖻 编辑 🖻 删除 |  |  |  |
| • 积分商城                                    |                                     | 4  |    |    | 运营部/运营部/<br>运营一部 | 运营经理 |            |    | 0      | 0     | 룼  | ▶ 编辑 ▶ 删除 |  |  |  |
| : 培训管理 >                                  |                                     | 5  |    |    |                  |      | 2017-05-03 |    | 0      | 0     | 문  | 📝 编辑 🕑 删除 |  |  |  |
| 課程中心 →                                    |                                     | 6  |    |    | 客服部              | 客服专员 |            |    | 0      | 0     | 否  | 📝 编辑 📄 删除 |  |  |  |
| ♪ 考试中心 >                                  |                                     | 7  |    |    | 财务部/对账/报<br>销    | 财务主管 | 2017-02-01 |    | 0      | 0     | 是  | ▶ 编辑 ▶ 删除 |  |  |  |
| ⑤ 互动中心 >                                  |                                     | 8  |    |    | 市场部              | 推广经理 | 2017-01-01 |    | 0      | 0     | 븠  | ▶ 编辑 ▶ 删除 |  |  |  |
| ■ 消息资讯 >                                  |                                     | 9  |    | -  | 市场部              | 推广主管 | 2017-02-01 |    | 0      | 0     | 是  | ▶ 编辑 ▶ 删除 |  |  |  |

### 3.4.1 导入员工

(1) Excel 导入

下载模板,将员工信息填入模板中,保存。

点击"上传 excel",选中后提交,即可多层级批量导入组织架构员工模板 企业员工。其中会有短信提醒,可以自行选择是否开启短信提醒。短信内容是登 录魔学院的网址和登录密码。并且可以打上标签,当指派任务的时候,可以直接 筛选部门或标签。如下图:

| 则                        |            |            |             |               |        |            | 😭 课程商    | 诚 🏫 首页 🕻         | - 在线学习  | 🎽 换肤 | () 退出 | 8 | 孙静<br>梦的气息 ~ |   |
|--------------------------|------------|------------|-------------|---------------|--------|------------|----------|------------------|---------|------|-------|---|--------------|---|
| 企业设置<br><br><br><br>     | <返回 导入员工   |            |             |               |        |            |          |                  |         |      |       |   |              |   |
| • 组织信息                   | 11#10-     |            |             |               |        |            |          |                  |         |      |       |   |              |   |
| • 组织架构                   | exceltenc: | 姓名         | 手机号         | 所在部门          | 职位     | 入职日期       | 所在标签     | 邮箱               |         |      |       |   |              |   |
| • 微信企业号                  |            | 张三         | 18588883783 | 营业部 ; 综合部/行政部 | 人事专员   | 2014/04/13 | 男/p1     | zhangsan@163.cor | m       |      |       |   |              |   |
| <ul> <li>素材管理</li> </ul> |            | 李四         | 13269698888 | 研发部           | php程序员 | 2014/09/05 | 女/20-30岁 | lisi@163.com     |         |      |       |   |              |   |
| · 首页轮播                   |            |            |             |               |        |            |          |                  |         |      |       |   |              |   |
| • 管理员列表                  |            | 「「載欄       | 版<br>)      |               |        |            |          |                  |         |      |       |   |              |   |
| • 积分商城                   | *员工表格:     |            |             |               |        |            |          | 上传exce           | el 微信导入 |      |       |   |              |   |
| 培训管理 >                   | 短信提醒:      | 开启         | 关闭          |               |        |            |          |                  |         |      |       |   |              |   |
| 課程中心 >                   | 员工标签:      | <u>为</u> 为 | 添加员工自动打     | 上 新员工 标签      |        |            |          |                  |         |      |       |   |              |   |
| 参 考试中心 →                 |            | 提交         | ε           |               |        |            |          |                  |         |      |       |   |              |   |
| 互动中心                     |            |            |             |               |        |            |          |                  |         |      |       |   |              |   |
| ● 消息资讯 >                 |            |            |             |               |        |            |          |                  |         |      |       |   |              | ( |
|                          |            |            |             |               |        |            |          |                  |         |      |       |   |              | ) |

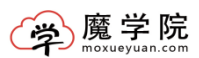

(2) 微信企业号导入

在本公司微信企业号绑定的情况下,点击"微信导入",即可一键导入员工。 从微信导入的员工不会收到短信提醒,也没有独立的学习账号,只能通过微信企 业号进入大厅学习,如要获得独立的学习账号及密码,则需要员工自己再注册一 次。另外,在微信导入员工时,若是不想导入全部员工,也可以在设置中进行选 择想要导入的部门。如下图:

| 迥                        |             |                |               |        |            | 🚱 课程商    | 诚 合首页 🕻          | 🛛 在线学习 🅈 接肤 | () 退出 | 孙静<br>梦的气息 ~ |
|--------------------------|-------------|----------------|---------------|--------|------------|----------|------------------|-------------|-------|--------------|
| 企业设置                     | < 200 与入员工  |                |               |        |            |          |                  |             |       |              |
| ・ 组织信息                   | aveal diffe |                |               |        |            |          |                  |             |       |              |
| • 组织架构                   | excension.  | 姓名 手机号         | 所在部门          | 职位     | 入职日期       | 所在标签     | 邮箱               |             |       |              |
| ・ 微信企业号                  |             | 张三 18588883783 | 营业部 ; 综合部/行政部 | 人事专员   | 2014/04/13 | 男/p1     | zhangsan@163.com | 1           |       |              |
| • 素材管理                   |             | 李四 13269698888 | 研发部           | php程序员 | 2014/09/05 | 女/20-30岁 | lisi@163.com     |             |       |              |
| <ul> <li>首页轮播</li> </ul> |             |                |               |        |            |          |                  |             |       |              |
| • 管理员列表                  |             | 下載模板           |               |        |            |          |                  |             |       |              |
| • 积分商城                   | •员王表格:      |                |               |        |            |          | 上传excel          | 微信导入        |       |              |
| □ 培训管理 >                 | 短信提醒:       | 开启关闭           |               |        |            |          |                  | $\smile$    |       |              |
| 課程中心 >                   | 员工标签:       | 为添加员工自动打       | 上 新员工 标签      |        |            |          |                  |             |       |              |
| ★ 考试中心 >                 |             | 提交             |               |        |            |          |                  |             |       |              |
| ⑤ 互动中心 >                 |             |                |               |        |            |          |                  |             |       |              |
| ● 消息资讯 >                 |             |                |               |        |            |          |                  |             |       | 5.           |

#### 3.4.2 员工信息管理

(1)员工检索

可按关键字、所属部门、所属角色、锁定\正常状态、在线\注销状态、是否 注册进行检索。

| 部门信息 | 员工信息 | 员工标签        |       |                              |
|------|------|-------------|-------|------------------------------|
| 添加员工 | 导出员工 | 导入员工 请输入关键字 | Q 按部门 | ▼ 按角色 ▼ 是否锁定 ▼ 是否在线 ▼ 是否注册 ▼ |

(2)员工信息

查看员工是否在线、考试次数及积分等信息。可对员工基本信息进行编辑。 可对员工进行注销、编辑、删除等操作。

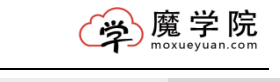

| 则                                         |      |    |                |        |                  |       | 🚱 课程商城 🛛 🏠 首页 | [ 🔄 在线学习  | 1 换肤    | () 退出 | 2  | 小静  → 参的气息 ~ |
|-------------------------------------------|------|----|----------------|--------|------------------|-------|---------------|-----------|---------|-------|----|--------------|
| 企业设置     へ                                | 部门信息 | 员  | <b>工信息</b> 员工板 | 礠      |                  |       |               |           |         |       |    |              |
| • 组织信息                                    | 添加员工 | Ş  | 出员工 导入员工       | 请输入关键字 |                  | Q 按部门 | ▼ 技角色 ▼ 是否    | 锁定 ▼ 是否在约 | ぇ▼ 是否注册 | •     |    |              |
| <ul> <li>组织架构</li> <li>. 微信企业局</li> </ul> | 选择   | 序号 | 姓名             | 手机     | 部门               | 职位    | 入职日期≑         | 状态        | 考试次数 🗧  | 积分≑   | 注册 | 操作           |
| <ul> <li>素材管理</li> </ul>                  |      | 1  |                |        |                  | 客服    |               |           | 1       | 0     | 否  | ❷编辑 ≥删除      |
| <ul> <li>首页轮播</li> </ul>                  |      | 2  |                |        | 运营部/运营部          | 运营专员  |               | ON 🚺 💄    | 0       | 0     | 是  | ❷编辑 ≥删除      |
| <ul> <li>管理员列表</li> </ul>                 |      | 3  |                |        | 运营部/运营部/<br>运营一部 | 运营主管  |               | ON        | 0       | 0     | 是  | ❷编辑 ≥删除      |
| • 积分商城                                    |      | 4  |                |        | 运营部/运营部/<br>运营一部 | 运营经理  |               | ON        | 0       | 0     | 是  | ❷编辑 ≥删除      |
| · 培训管理 >                                  |      | 5  |                |        |                  |       | 2017-05-03    | ON        | 0       | 0     | 是  | ❷编辑 ≥删除      |
| 課程中心 →                                    |      | 6  |                |        | 客服部              | 客服专员  |               | ±         | 0       | 0     | 否  | ▶ 编辑 ▶ 删除    |
| ★ 考试中心 >                                  |      | 7  | 100            |        | 财务部/对账/报<br>销    | 财务主管  | 2017-02-01    |           | 0       | 0     | 是  | ❷编辑 ≥删除      |
| 雪动中心 >                                    |      | 8  |                | _      | 市场部              | 推广经理  | 2017-01-01    |           | 0       | 0     | 是  | ❷编辑 ≥删除      |
| ■ 消息资讯 >                                  |      | 9  |                |        | 市场部              | 推广主管  | 2017-02-01    |           | 0       | 0     | 是  | ▶ 编辑 ▶ 删除    |

### 3.4.3 员工标签

可以对员工添加标签进行个性化设置 如图:

| 迥                                        |                                       |      | 🔗 课程商城 | 🏫 首页 🛛 🖵 在线 | 学习 🎽 換肤 | () 退出 | ● 孙静<br>梦的气息 ∨ |
|------------------------------------------|---------------------------------------|------|--------|-------------|---------|-------|----------------|
| 企业设置 ^ 部                                 | 了信息 员工信息 <mark>员工标签</mark>            |      |        |             |         |       | -              |
| ・ 组织信息                                   | 添加分类 添加标签                             |      |        |             |         |       |                |
| <ul> <li>组织架构</li> </ul>                 |                                       |      |        |             |         |       |                |
| - 微信 <u>企业</u> 号                         | ■ 対位 □ 送営中心 □ 市场部                     | 编辑分类 | 删除分类   |             |         |       |                |
| <ul> <li>素材管理</li> </ul>                 |                                       |      |        |             |         |       |                |
| 。 首而轮榻                                   | · _ 任例                                | 姓名   | 手机号    |             | 部门      |       | 标签             |
| B                                        | ·──────────────────────────────────── |      |        | 财务部         | 5/对账/   |       | 新员工            |
| <ul> <li>管理员列表</li> </ul>                |                                       |      |        |             |         |       | 新员工            |
| <ul> <li>         • 积分曲域     </li> </ul> |                                       |      |        |             | 后勤      |       | 新员工            |
| · 培训管理 >                                 |                                       |      |        | 市           | 部/推广    |       | 新员工            |
| 课程中心 >                                   |                                       |      |        | 开发/         | 客服/售    |       | 新员工            |
| ▶ 考试中心 >                                 |                                       |      |        | 产品          | /开发/    |       | 新员工            |
| 雪动中心 >                                   |                                       |      |        |             | 昊乐部     |       | 新员工            |
| ● 消息资讯 >                                 |                                       |      |        |             | を蓄部     |       | 运营中心           |

## 3.5 微信企业号

魔学院作为微信企业号第三方服务商,可以在魔学院后台进行授权,也可以 直接从企业号授权。

魔学院后台进行授权方法:点击立即授权安装,扫码登录自己的微信企业号, 之后选择可见范围,授权成功。登录到魔学院后台,点击微信导入员工,即可完 成学员同步。如下图:

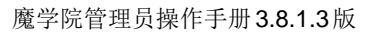

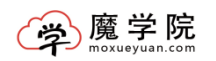

| S C                                      |                                                                                                    |                                                                                                    | <b>a</b>                       |  |  |  |  |  |
|------------------------------------------|----------------------------------------------------------------------------------------------------|----------------------------------------------------------------------------------------------------|--------------------------------|--|--|--|--|--|
| ✿ 企业设置 ^ 微                               | 馆企业号                                                                                                    |                                                                                                    |                                |  |  |  |  |  |
| ・ 组织信息<br>・ 组织架构                         | 绑定微信企业号                                                                                                    |                                                                                                    |                                |  |  |  |  |  |
| • 微信企业号                                  | 1. 微信企业号是什么?                                                                                                    |                                                                                                    |                                |  |  |  |  |  |
| <ul> <li>・素材管理</li> <li>・首页轮播</li> </ul> | 微信企业号是微信为企业客户提供的移动服装<br>它可以帮助企业建立员工,上下游供应链月<br>企业或第三方服务商可以快速,低成本的实现                                                                                                    | 务,旨在提供企业移动应用入口企业IT系统间的链接。利用企业现高质量的企业移动轻应用,                                                                                       | $\overline{\mathbf{x}}$        |  |  |  |  |  |
| · 管理员列表                                  | 企业号介绍:https://qy.weixin.qq.com/                                                                                                    | i产,管理,协作,运营的核动化。<br>計 绍:https://qy.weixin.qq.com/                                                                                |                                |  |  |  |  |  |
| ・积分商城                                    | 2 廢学院与微信企业是的关系?                                                                                                    |                                                                                                    |                                |  |  |  |  |  |
| □ 培训管理 >                                 |                                                                                                    |                                                                                                    |                                |  |  |  |  |  |
| ■ 課程中心 > ★ 表示由心 >                        | 魔学院是微信企业号的第三方服务商,可以J<br>分类是行业通用-企业培训-魔学院-企业移动                                                                                                    | 直接在微信企业号的应用中心进行添<br>学习。                                                                                                    | 訪ロ ,                           |  |  |  |  |  |
| S SPATO /                                | A SCRETCHER I HELPHON METHON HELPHON                                                                                                    | ······                                                                                                    |                                |  |  |  |  |  |
|                                          | 授权企业移动学习3<br>122<br>●使用系统管理员身份进行登录接收。<br>微信登录                                                                                                    | 安装你的应用     2 设置接双内容     ② 企业移动学习     ③ 企业移动学习     ③    ③    □    □    □    □    □                                                |                                |  |  |  |  |  |
|                                          | Arrange and a second second seco | <ul> <li>- 渋海島収限</li> <li>- 设置自定义某单权限</li> <li>- 应用设置权限</li> <li>- 接收消息与事件权限</li> <li>- 接收消息与事件权限</li> <li>- 置管应用条件详情</li> </ul> | ※ 微信企业号<br>enterprise account  |  |  |  |  |  |
|                                          | 1.5元<br>● 使用系統管理员身分进行登录读化<br>- 近路其它称号<br>- 近空 逆のの<br>- 近天<br>- 近天<br>- 近天<br>- 近天<br>- 近天<br>- 近天<br>- 二<br>- 二<br>- 二<br>- 二<br>- 二<br>- 二<br>- 二<br>- 二                                                                                                    | 2 设置接权内容<br>企业移动学习<br>企业移动学习<br>交加用数件将获得:<br>. グ川息吸収展<br>. 空用设置収限<br>. 虚用设置収限<br>. 虚积设局与事件权限<br>. 重智应用条件详情                       |                                |  |  |  |  |  |
|                                          | · 章章<br>返回 · 忘记#6                                                                                                    | 马? 授权后表明你已同意《微信企业号集<br>三方应用接权服务条款》                                                                                               | → 数信企业号<br>anterpreta accepted |  |  |  |  |  |

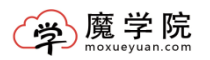

|                                                                    | - Oca                                      | No O               |            | See a        |           | St. Pale                     |
|--------------------------------------------------------------------|--------------------------------------------|--------------------|------------|--------------|-----------|------------------------------|
|                                                                    |                                            | 授权安装企业移动           | 加学习的应用     |              | No.       |                              |
|                                                                    | 1.登录                                       | 2选择授权/             | 应用         | 3.设置授权内容     |           |                              |
|                                                                    | 没有可授权应用                                    |                    |            |              | ja .      |                              |
|                                                                    | 已授权应用                                      |                    |            |              | - FRAV    |                              |
| KOD S                                                              | 廣学院                                        |                    | 授予服务商只读权限, | ,同步使用人员的所有信则 |           |                              |
| P. 59(59                                                           |                                            | 完成                 |            |              |           |                              |
|                                                                    |                                            |                    |            |              | Ster      |                              |
|                                                                    |                                            |                    | SE         |              |           | 微信企业号     enterprise account |
|                                                                    |                                            |                    |            |              |           |                              |
| 则                                                                  |                                            |                    | 🖗 课程商城 🛛 🏠 | 首页 🔤 在线学习    | 🍟 换肤 🖞 退出 | ●●  小静<br>●●  梦的气息 ~         |
| ✿ 企业设置 ∧ 微信企业号                                                     |                                            |                    |            |              |           |                              |
| <ul> <li>         ・ 組织信息</li></ul>                                 | 梦的气息)                                      |                    |            |              |           |                              |
| • 微信企业号 1. 微信企业号是(                                                 | 十么?                                        |                    |            |              |           |                              |
| <ul> <li>療材管理 微信企业号是微信为企<br/>它可以帮助企业建立员</li> </ul>                 | ·业客户提供的移动服务,旨在提供企业稼<br>工,上下游供应链月企业IT系统间的链接 | 动应用入口,<br>6.利用企业号, |            |              |           |                              |
| <ul> <li>首页轮播</li> <li>企业或第三方服务商可</li> <li>实现生产,管理,协作</li> </ul>   | 以快速,低成本的实现高质量的企业移动<br>,运营的移动化。             | <sup>122</sup> 应用, | 9          |              |           |                              |
| <ul> <li>管理员列表         企业号介绍: https://q</li> </ul>                 | ıy.weixin.qq.com/                          |                    |            |              |           |                              |
| • 秋分南城<br>2. 魔学院与微信1                                               | 企业号的关系?                                    |                    |            |              |           |                              |
| 請謝管理 → 課程中心 →                                                      | <del>,</del> 🕺                             |                    |            |              |           |                              |
| 慶学院是微信企业号的                                                         | 第三方服务商,可以直接在微信企业号的<br>部训-魔学院-企业移动学习。       | 1应用中心进行添加,         |            |              |           |                              |
|                                                                    | 号有什么好处?<br>%\$\$\$\$\$\$\$\$               | (                  | 免账号、微信     |              |           |                              |
| (a) (a) (b) (b) (b) (b) (b) (c) (c) (c) (c) (c) (c) (c) (c) (c) (c | 作量1.00日素在渤信由修改部门/人员信息                      | -                  | 消息推祥       | A COLORED    |           |                              |

## 3.6 素材管理

素材管理界面主要展现的是上传的课件,分为魔学院云和 MSOSS。MSOSS 是 独立于企业的服务器,根据企业需求可以设置。如下图:

| 学院管理                                        | 员操作  | ≔手册 | <b>册3.8.1.3</b> 版 |                     |          |        | ۲                | 充<br><sup>oxueyuan.co</sup> |
|---------------------------------------------|------|-----|-------------------|---------------------|----------|--------|------------------|-----------------------------|
| 迥                                           |      |     |                   | 😭 课程商城 🏠 首页 🔓       | ] 在线学习 ' | ● 换肤 ① | <b>退出</b>        | )                           |
| 企业设置 ^                                      | 素材管理 | M   | SOSS设置 ICON设置     |                     |          |        |                  |                             |
| <ul> <li>组织信息</li> </ul>                    | 请输入  | 关键字 | Q 按类型 ▼ 按服        | 劳器类型 ▼              |          |        |                  |                             |
| <ul> <li>组织架构</li> </ul>                    | 选择   | 序号  | 预览                | 文件名                 | 储存位置     | 大小     | 上传               | 操作                          |
| <ul> <li>(3)目上址专</li> <li>- 市村管理</li> </ul> |      | 1   | 暂无                | 问答天空.xls            | 魔学院云     | 8Kb    | 2017-05-22 16:27 | ≥删除 ≥下载                     |
| · 新初日社                                      |      | 2   | 智无                | 问答天空.xls            | 魔学院云     | 8Kb    | 2017-05-22 16:26 | 🖻 删除 📄 下载                   |
| 管理员列表                                       |      | 3   | 智无                | 问答天空.xls            | 魔学院云     | 8Kb    | 2017-05-22 16:24 | ≥删除 ≥下载                     |
| 积分商域 培训管理 >                                 |      | 4   |                   | 红麦段情产品介绍-2014版.pptx | 魔学院云     | 1.12M  | 2017-05-22 14:00 | ▶ 删除 ▶ 下载                   |
| 课程中心 >                                      |      | 5   | 智无                | 而iŧ.xls             | 魔学院云     | 8Kb    | 2017-05-22 13:57 | ▶ 删除 ▶ 下载                   |
| 考试中心 >                                      |      |     |                   |                     |          |        |                  |                             |
| 互动中心 >                                      |      | 6   | 0:00              | 天使勝得吗               | 魔学院云     | 29.24M | 2017-05-18 11:42 | ≥删除 ≥下载                     |
| 消息资讯 >                                      |      |     |                   |                     |          |        |                  |                             |

ICON 设置是可以小范围满足企业的自定义要求,猜你喜欢,四个字可以更换,比如:国庆快乐,欢度春节等,在手机上显示。如下图:

| 则                        | 🛛 课程商城 🏠 首页 🖵 在线学习 👕 姆肤 🕛 退出 🛃 梦的气息 🗸 |
|--------------------------|---------------------------------------|
| 企业设置     へ               | 素材管理 MSOSS设置 ICON设置                   |
| • 组织信息                   | 仅可更换icon内的文字,就认显示「猜」「你」「离」「欢」         |
| • 组织架构                   |                                       |
| ・ 微信企业号                  |                                       |
| <ul> <li>素材管理</li> </ul> |                                       |
| <ul> <li>首页轮播</li> </ul> | 编辑文字 编辑文字 编辑文字 编辑文字                   |
| • 管理员列表                  |                                       |
| • 积分商城                   |                                       |
| 培训管理 >                   | 确认修改                                  |
| 課程中心 >                   |                                       |
| 🎤 考试中心 >                 |                                       |
| 互动中心 >                   |                                       |
|                          |                                       |
| ■ 消息资讯 >                 |                                       |

## 3.7 首页轮播

首页轮播展示的是手机前端,滚动的页面,可以反复展示,可以展示课程、 线下活动、外链等。如下图:

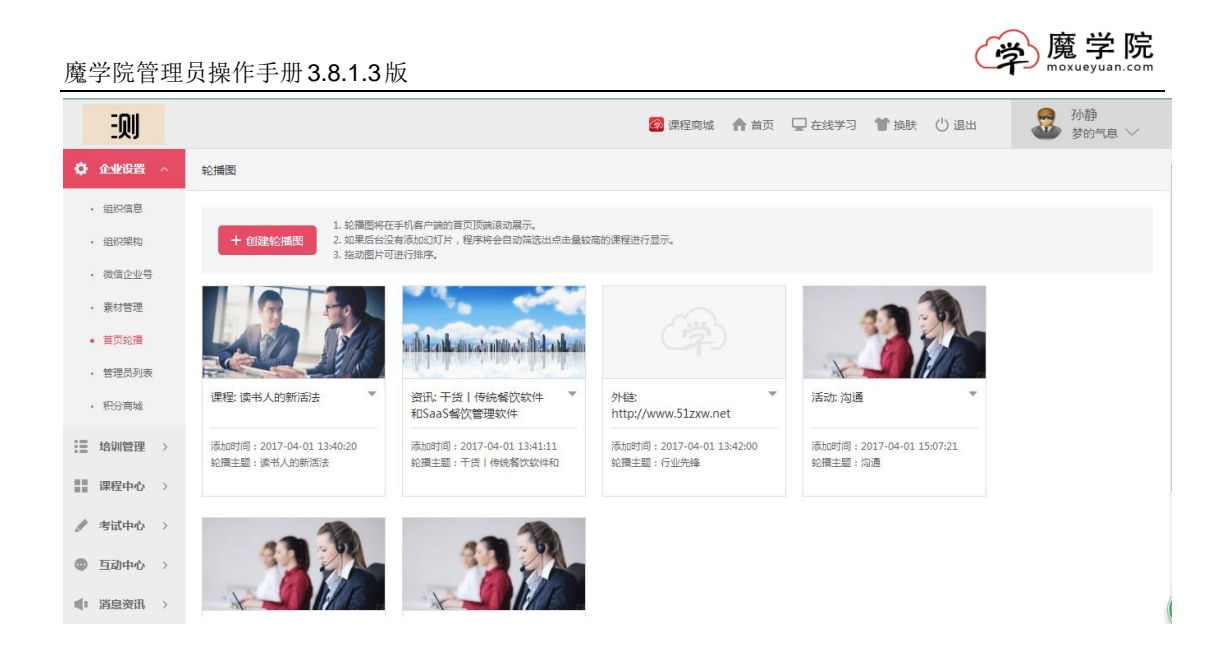

## 3.8 管理员列表

创建者,可以添加管理员,默认可以有3个管理员,如果需要更多管理员的 权限,需要联系在线客服申请。

添加管理员时可选择添加企业管理员或普通管理员两个角色。企业管理员和 创建者一样的权限,普通管理员可以选择相应的权限。如下图:

| 企业设置<br><br> | く返回 管理员列表                                                      |
|----------------------------------------------------------------------------------------------------|----------------------------------------------------------------|
| <ul> <li>组织信息</li> </ul>                                                                                                    | 金母·                                                            |
| • 组织架构                                                                                                    |                                                                |
| <ul> <li>微信企业号</li> </ul>                                                                                                    | * 选择员工:                                                        |
| • 素材管理                                                                                                    | * 管理员名称                                                        |
| • 首页轮播                                                                                                    | * 収現: 🔄 企业设置 🔄 増別管理 🔄 課程中心 🔄 考试中心 🔄 互助中心 🦳 消息资讯 🔛 統计中心 🔛 第三主应用 |
| <ul> <li>管理员列表</li> </ul>                                                                                                    | • 部门管理: 选择部门                                                   |
| • 积分商城                                                                                                    |                                                                |
| 培训管理 >                                                                                                    | · 提交 · · · · · · · · · · · · · · · · · ·                       |
| 課程中心 →                                                                                                    |                                                                |
| ★ 満中心     >                                                                                                    |                                                                |
| 雪动中心 >                                                                                                    |                                                                |
| ● 消息资讯 >                                                                                                    |                                                                |
| 统计中心 >                                                                                                    |                                                                |

## 3.9 积分商城

为了激励员工学习的积极性,可以设置积分的分值,累计的积分可以兑换相

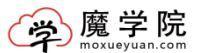

应的商品、购物卡或者其它。积分设置中有不同的获得积分渠道及每日获得积分 的上限。可以设置积分到期清零时间。如下图:

| ✿ 企业设置 ∧                                              | 待兑换 已兑换                                                                              | <del>和分设置</del> 商品设置                                                                                                    |                                                                                                    |
|-------------------------------------------------------|--------------------------------------------------------------------------------------|----------------------------------------------------------------------------------------------------|----------------------------------------------------------------------------------------------------|
| <ul> <li>         ・</li></ul>                         | <ul> <li>✓ 每日首次登录:</li> <li>✓ 每日签到:</li> <li>✓ 预设室节积分:</li> <li>✓ 预设率订积分:</li> </ul> | 1<br>1<br>4<br>考试更过: 1 考试未通过(减分): 1                                                                                             | 其他积分设置:<br>1. 设置课程码,语在【课程管理】-<br>课程列表:该课程的编辑页进行设置。<br><u>法课程列表</u><br>2. 设置考试用分,请在【考试管理】-<br>考试列表,考试的编辑页进行设置。 |
| <ul> <li>• 音项员列表</li> <li>• 积分商城</li> </ul>           | <ul> <li>✔ 评论课程:</li> <li>✔ 发布课程:</li> </ul>                                         | 1         每日获得上班;         每日上班;         1         (0或空则不限)           1         每日获得上班;         每日上班;         1         (0或空则不限) | <b>去考试列表</b><br>3、设置学员积分,请在[企业设置]-<br>员工列表,点击该员工的积分进行设置。                                                      |
| · 培训管理 >                                              | ✔ 发布话题:                                                                              | 1 每日获得上限: 每日上限: 1 (0或空则不限)                                                                                                    | <ul><li>(四) (四) (四) (四) (四) (四) (四) (四) (四) (四)</li></ul>                                                     |
| 課課程中心 > ✓ 考试中心 >                                      | <ul> <li>✔ 话题被点赞:</li> <li>✓ 点赞他人话题:</li> </ul>                                      | 1         每日获得上限:         每日上預:         1         (0或空则不限)           1         每日获得上限:         ●         ●         (0或空则不限)     | 将が清季时间<br>2017-05-30 00:00<br>サマア559 山 (401+52人) 世に 人 環内                                                      |
| 雪动中心 >                                                | ✔ 评论话题:                                                                              | 1 每日获得上限: 每日上限: 1 (0或空则不限)                                                                                                    | 为了改善口运动传动运行百座》。<br>理以及员工积分消费时间,积余<br>清空可选时间需向后推3天。                                                            |
| <ul> <li>● 消息资讯 &gt;</li> <li>┃1 统计中心 &gt;</li> </ul> | ✓ 发布的活题被评论:                                                                          | 1 每日获得上限: 60 年日上限: 1 (0 載空則不限)                                                                                                  |                                                                                                    |

## 3.10 商品设置

可以添加一些能通过积分兑换的商品,添加成功的商品会在列表中展现(如 果没有设置商品,是会被吐槽的哦!)如下图:

| EQU                           |                   | 6        | 课程商城 🧥 首页 🕻 | ]在线学习 🍟 換肤 🕛 i | B出 初静 芬的气息 ~ |
|-------------------------------|-------------------|----------|-------------|----------------|--------------|
| ✿ 企业设置 ∧                      | 待兑换 已兑换 积分设置 商品设置 |          |             |                |              |
| • 组织信息                        | + 添加商品 请输入关键字 Q   |          |             |                |              |
| • 组织架构                        | 商品名称              | 可兑换数量(个) | 兑换用积分       | 状态             | 操作           |
| <ul> <li>次信企业号</li> </ul>     | 咖啡杯               | 7        | 400         |                | ▶编辑          |
| <ul> <li>素材管理</li> </ul>      | DOI               | 6        | 500         |                | ▶编辑          |
| <ul> <li>         ·</li></ul> |                   |          |             |                |              |
| <ul> <li>积分商城</li> </ul>      |                   |          |             |                |              |
| 培训管理 >                        |                   |          |             |                |              |
| ■ 课程中心 >                      |                   |          |             |                |              |
| 🥒 考试中心 🔿                      |                   |          |             |                |              |
| 互动中心                          |                   |          |             |                |              |
| ● 消息资讯 >                      |                   |          |             |                |              |

## 4 培训管理

培训管理包括培训计划、岗位管理和证书管理。

## 4.1 培训计划

培训计划包括新员工培训、岗位技能培训、资格认证培训和其他培训。可以查看 应培训人数和已完成人数。也可以在培训未开始时进行检查和编辑。如下图:

| 迎                                                                                                    |                     |                              | 😭 课程商城 | ♠ 首页 | 🖵 在线学习 | 🎽 换肤 | () 退出 | ● 小静<br>梦的气息 ∨ |   |
|----------------------------------------------------------------------------------------------------|---------------------|------------------------------|--------|------|--------|------|-------|----------------|---|
| 企业设置 > 培训计划                                                                                                  |                     |                              |        |      |        |      |       |                | Í |
| ⋮■ 培训管理 ^<br>+ 制定培训计划                                                                                        | 新员工培训<br>岗位技能培训     | Q全部培训▼                       |        |      |        |      |       | 1 归档           |   |
| <ul> <li>培训计划</li> <li>・ 岗位管理</li> <li>新员工培训(2)</li> </ul>                                                   | )<br>资格认证培训<br>其他培训 |                              |        |      |        |      |       | 收起 ☆           |   |
| · 证书管理 如同人                                                                                                   | ~                   | 向心力                          |        |      |        |      |       |                |   |
| 課程中心 > 应培训7人   日<br>共1场培训 ④                                                                                  | 培训0人已结束             | 应培训0人   已培训0人<br>共1场培训 ⊕ 已结束 |        |      |        |      |       |                |   |
| ◎ 互动中心 > 岗位技能培训                                                                                              | (2)                 |                              |        |      |        |      |       | 收起 ☆           |   |
| 【■ 消息资讯 > 技能培训<br>#运营中心#                                                                                     | ~                   | 客服 ▼<br>#返誓中心#               |        |      |        |      |       |                |   |
| <b>Ⅲ 统计中心 〉</b><br><u> </u> <u> </u> <u> </u> <u> </u> <u> </u> <u> </u> <u> </u> <u> </u> <u> </u> <u> </u> | 增训0人<br>已结束         | 应培训0人   已培训0人<br>共1场培训 (于)   |        |      |        |      |       |                |   |
| 第三方应用 ><br>资格认证培训                                                                                            | (1)                 |                              |        |      |        |      |       | 收起 ☆           |   |
|                                                                                                    |                     |                              |        |      |        |      |       |                | ( |

## 4.2 岗位管理

岗位管理,添加岗位后,制定岗位培训时可以选择培训所针对性的岗位进行 培训,另外,在课程设置和考试设置中也可以按照岗位标签选择指定人员。如下 图:

| 魔学院管理                      | 员操作手册 <b>3.8.1.3</b> )                   | 坂                  |                           | (            | 於<br>應<br>学院<br>moxueyuan.com |
|----------------------------|------------------------------------------|--------------------|---------------------------|--------------|-------------------------------|
| 则                          |                                          |                    | 🔗 课程商城 🏠 首页 🖵 在线          | 学习 🍟 换肤 🕛 退出 | 孙静     梦的气息 >>     *          |
| 企业设置 >                     | 岗位管理                                     |                    |                           |              | Í                             |
| 培训管理 ~                     | + 添加岗位                                   |                    |                           |              |                               |
| • 培训计划                     | <ul> <li>一 南位</li> <li>一 运营中心</li> </ul> | 说明:「岗位」分类为系统默认分类,该 | 分类下不能编辑不能删除。岗位分类下的标签可在 员工 | 标签下编辑        |                               |
| <ul> <li>岗位管理</li> </ul>   | □ 市场部                                    |                    |                           |              |                               |
| <ul> <li>・ 证书管理</li> </ul> |                                          | 姓名 手机号             | 部门                        | 标签           |                               |
| 课程中心 >                     |                                          |                    | 运营部                       | 运营中心         | >                             |
| ★ 考试中心     >               |                                          |                    |                           |              |                               |
| 互动中心 >                     |                                          |                    |                           |              |                               |
| 前息资讯 >                     |                                          |                    |                           |              |                               |
| ┃   统计中心 >                 |                                          |                    |                           |              |                               |
| 第二方应用 >                    |                                          |                    |                           |              |                               |
|                            |                                          |                    |                           |              |                               |

## 4.3 证书管理

证书管理主要是在进行资格认证培训的时候,证书添加、删除功能,对于上 传的证书起到备份作用,如下图:

| EQU                      |        | 1                               | 🔹 课程商城 🏫 首页 🖵 在线学习 🅈 换 | 失 🕛 退出 | 孙静     梦的气息 >>     * |
|--------------------------|--------|---------------------------------|------------------------|--------|----------------------|
| 企业设置     )               | 证书管理   |                                 |                        |        |                      |
| : 培训管理 ^                 | + 添加证书 | 输入关键字 Q                         |                        |        |                      |
| • 培训计划                   |        |                                 |                        |        |                      |
| · 岗位管理                   | 序号     | 证书                              | 所属培训                   | 获得人员   | 操作                   |
| <ul> <li>证书管理</li> </ul> | 1      |                                 | 人力资源(第 1 场)            | 0人     | 删除                   |
| ■■ 课程中心 >                |        |                                 |                        |        |                      |
| 参 考试中心 →                 |        | REAL PROPERTY AND A DESCRIPTION |                        |        |                      |
| ⑤ 互动中心 >                 | 2      |                                 | 人力资源                   | 人      | 删除                   |
| 消息资讯 >                   |        |                                 |                        |        |                      |
| ┃   统计中心 →               |        |                                 |                        |        |                      |
| 111 第三方应用 >              |        |                                 |                        |        |                      |
|                          |        |                                 |                        |        |                      |
|                          |        |                                 |                        |        | 5                    |

## 5 课程中心

## 5.1 课程管理

主要展示了上传的所有的课程以及添加的一些公开课,公开课和分享的课程

第 17 页

有自己的标签。管理员可以在这里预览和编辑课程,公开课后台课程列表可以选择收费/免费筛选功能如下图:

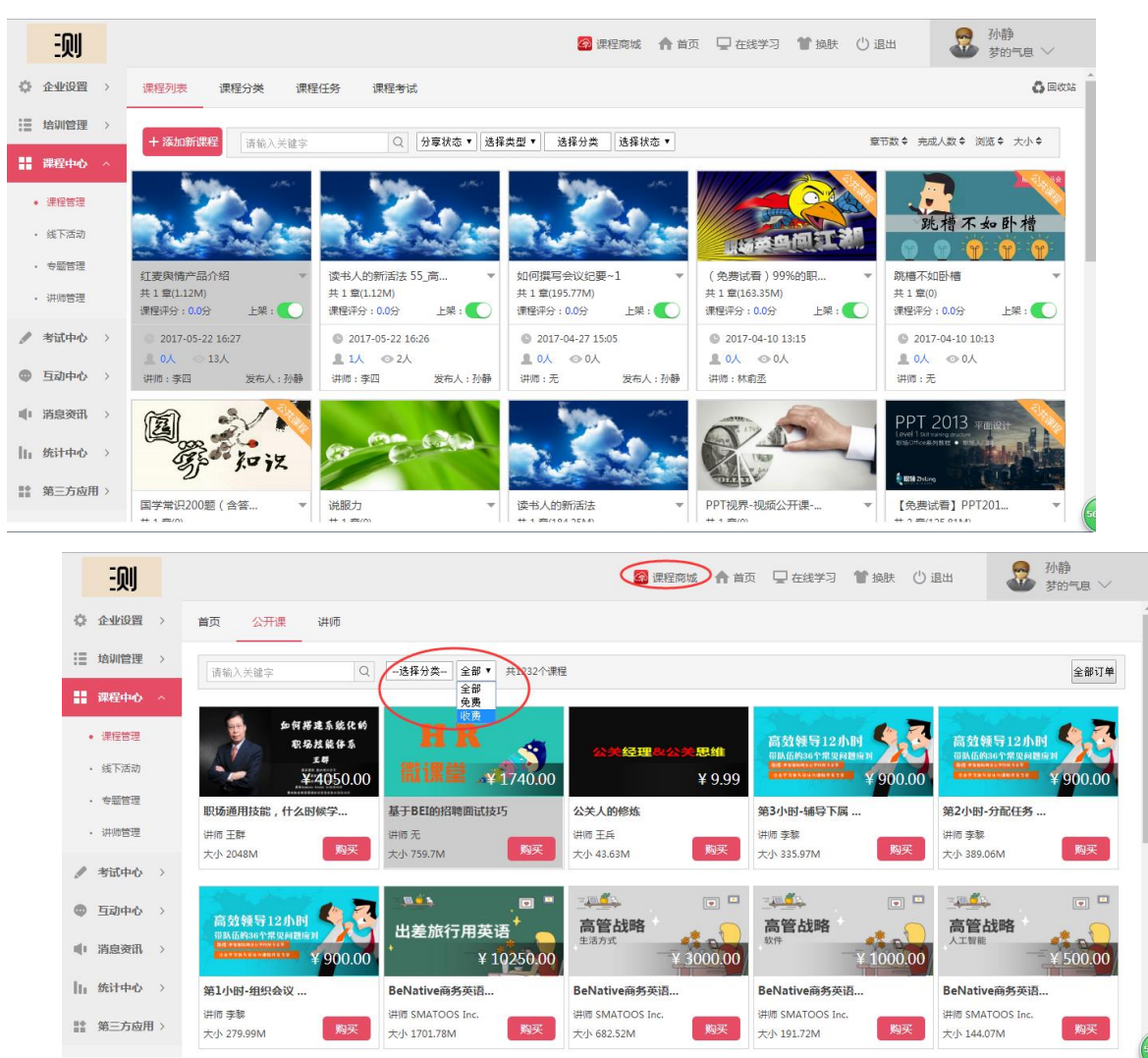

### 5.1.1 添加课程

课程基本信息,包括所属分类、课程名称、课程封面、课程简介等。

为课件安全考虑,可选择是否允许课程下载。如下图:

| 院管理                                                 | 员操                                                                                                    | e作手册 3.8.1 | .3版                                            |        |      |        |      | ج     | 魔学院<br>moxueyuan.com |
|-----------------------------------------------------|----------------------------------------------------------------------------------------------------|------------|------------------------------------------------|--------|------|--------|------|-------|----------------------|
| Ð                                                   | IJ                                                                                                    |            |                                                | 🔗 课程商城 | ♠ 首页 | 🖵 在线学习 | 🍟 换肤 | () 退出 | ● 孙静<br>梦的气息 >>      |
| ()<br>企业i                                           | 设置)                                                                                                    | く返回 添加课程   |                                                |        |      |        |      |       | 批量添加课程               |
| : 培训馆                                               | 管理 >                                                                                                    |            | 元素路径:                                          |        | 字数   | 统计     |      |       |                      |
| ■ 课程•                                               | ቀው ^                                                                                                    | 课程封面:      | <                                              |        |      |        |      |       |                      |
| <ul> <li> 課程</li> <li>・ 线下;</li> </ul>              | 管理                                                                                                    |            | <u>从本地上传</u><br>建议宽高为2:1,支持jpg、jpeg、png格式,最大2M |        |      |        |      |       |                      |
| <ul> <li>         ・          ・          ・</li></ul> | 管理                                                                                                    | 讲师:        |                                                | 选择讲师   |      |        |      |       |                      |
| • i#imt                                             | 管理                                                                                                    | 关联考试:      |                                                | 添加考试   |      |        |      |       |                      |
| <ul> <li>考试中</li> <li>一 万計中</li> </ul>              | the states of the states of th | 可见范围:      | 全员可见                                           | 指定人员可见 |      |        |      |       |                      |
| ● 消息                                                | 资讯 >                                                                                                    | 每章节积分:     | 4                                              |        |      |        |      |       |                      |
| 」 统计 <sup>4</sup>                                   | 中心 >                                                                                                    | - 是否允许下载:  | 是否上架: 是否分享: 是否分享:                              | •      |      |        |      |       |                      |
| 111 第三7                                             | 方应用 >                                                                                                    | 5          | tak                                            |        |      |        |      |       |                      |

课程章节:一个课程可以由一个或多个章节组成。每个章节可由视频、视频 +PPT 或文档上传形成,可同时批量上传章节。已上传的课件,可以在课程管理 里查看。如下图:

| 则                                                   |     | 合 首页 🖵 在线学习 🎽 換肤 🕛 退出                                                  | ● 孙静<br>测试号… ∨ |
|-----------------------------------------------------|-----|------------------------------------------------------------------------|----------------|
| ۞ 企业设计                                              | 뿔 > | <返回 添加課程                                                               | 批量添加课程         |
| : 培训管报                                              | 里 > | 奈二が良 (2)あ                                                              | A 5440         |
| - 课程中4                                              |     |                                                                        | 40.282 ×       |
| <ul> <li>课程管理</li> </ul>                            | 2   | 读理 A 称:                                                                |                |
| • 线下活动                                              | b   |                                                                        |                |
| <ul> <li>         ・          ・          ・</li></ul> | Ŧ   | xi+xiameestclaoomeera,xiampe(rizoeneta), mpa, ppt, ppu, pot, auc. auc. |                |
| • 讲师管理                                              | 里   | 课程分类: 综合课程 添加分类                                                        |                |
| 🥒 考试中                                               | b > | 更多信息(远信)                                                               | 收起 🛠           |
| ● 互动中                                               | b > | <b>渡程第</b> 介:                                                          |                |
| 消息资                                                 | R > |                                                                        |                |
| 统计中                                                 | b > |                                                                        |                |
| 积分商                                                 | 戒 > | · 建程封面:                                                                |                |

其中,视频格式为 MP4,编码为 h. 264 (H5 的视频标准)。

### 5.1.2 课程上架

在课程列表中,添加成功的课程有上架的按钮,并且可以看到该课程是什么 类型的,是员工分享的,还是后台上传的,以及员工对该课程的评分,可以清楚 的看到课程是否受到员工的喜爱。

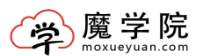

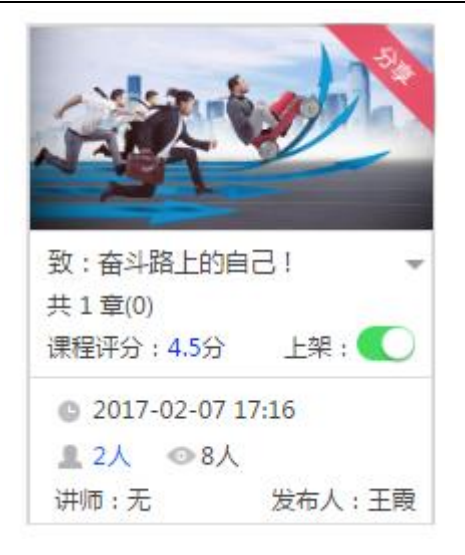

### 5.1.3 课程指定

课程指定可见:添加课程时,根据企业不同部门对不同课程的需要,可以设 置成公开,或者指定可见,在指定可见中可以选择相应的部门,这样员工在前端 所看到的课程是不一样的,在指定选人框可以实现人名和手机号搜索以及清空按 钮 类似于个性化设置。(指定人员可见是在课程已经上传成功之后,再次编辑 的时候才可以指定可见)如下图:

|    | 则        |   |          |       |                 |                             | 6      | 课程商城 | ♠ 首页 | □ 在线学习 | 1 换肤 | ()退出 | - | 孙静<br>梦的气息、 | ~   |
|----|----------|---|----------|-------|-----------------|-----------------------------|--------|------|------|--------|------|------|---|-------------|-----|
| ¢  | 企业设置     | > | く返回 添加课程 |       |                 |                             |        |      |      |        |      |      |   |             | -   |
| := | 培训管理     | > |          | 1     | 592             |                             |        |      |      |        |      |      |   |             |     |
|    | 课程中心     | ^ |          | 建议宽高为 | 2:1,支持jpg.jpeg. | <u>M448上後</u><br>png格式,最大2M |        |      |      |        |      |      |   |             |     |
|    | • 课程管理   |   | 讲师:      | 李四    | х               |                             |        | 选择讲师 |      |        |      |      |   |             |     |
|    | • 线下活动   |   | 关联考试;    | 天空    | х               |                             |        | 添加考试 |      |        |      |      |   |             |     |
|    | • 专题管理   |   |          |       |                 |                             |        |      |      |        |      |      |   |             |     |
|    | • 讲师管理   |   | 可见范围:    |       | 全员可见            |                             | 指定人员可见 |      | D    |        |      |      |   |             |     |
| /  | 考试中心     | > |          |       |                 |                             |        |      | 选择   |        |      |      |   |             | - 1 |
| 0  | 互动中心     | > | 每音节印公,   | 0     |                 |                             |        |      |      |        |      |      |   |             | - 1 |
| -  | 消息资讯     | > |          |       |                 |                             |        |      |      |        |      |      |   |             | - 1 |
| 16 | 14: tobe |   | 是否允许下载:  |       | 是否上架: 🌔         | 是否分享:                       |        |      |      |        |      |      |   |             | - 1 |
|    | SELL HUD |   | 相关任务     |       |                 |                             |        |      |      |        |      |      |   | 收起 ☆        | - 1 |
|    | 第三方应用    |   | 线上任务:    | 0个 添加 | 印任务             |                             |        |      |      |        |      |      |   |             | 54  |

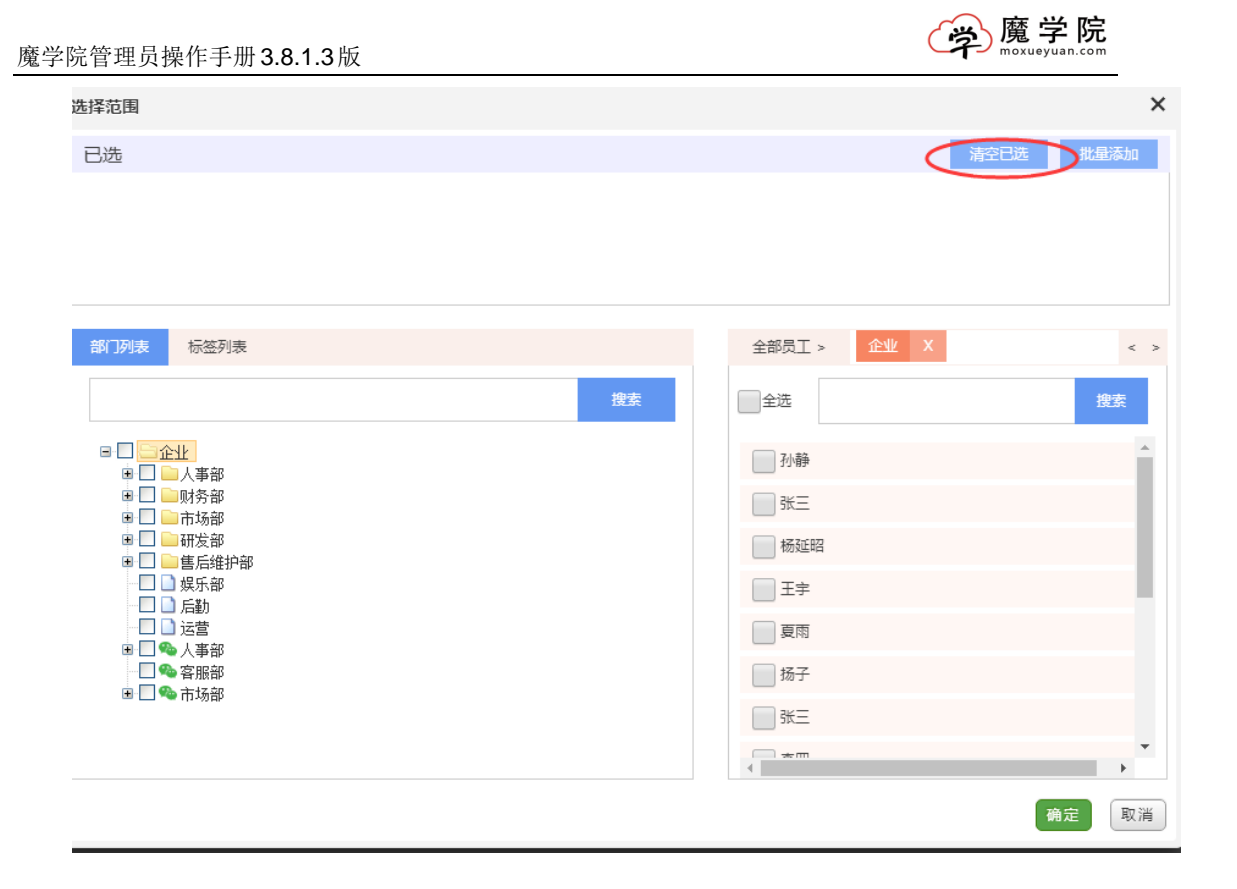

### 5.1.4 课程下架

删除课程的时候需要注意的是,先下架,后删除 当某门课程确定下架后,员工将不能再访问该课程。

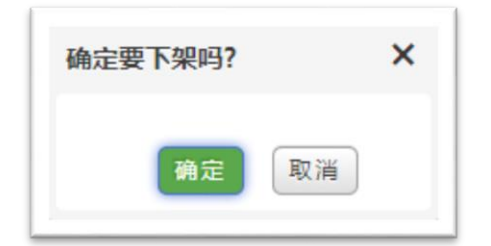

### 5.1.5 课程任务

点击课程图片位置,可以对课程进行编辑,里面有一个添加任务,可以指派 给相应的人员。如下图:

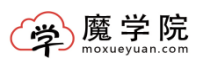

|                                                                                                    | 则                                                                                                    |                                           |                                                                                   |                                                                                                |                                                                                                    |                |              |           |   | 🐼 课程  | 國城                                                                         | ♠ 首页                | 🖵 在线学习           | 1 换肤         | () 退出                                                                                                    |   | →<br>か静<br>・<br>梦的气息                             | $\sim$          |
|----------------------------------------------------------------------------------------------------|----------------------------------------------------------------------------------------------------|-------------------------------------------|-----------------------------------------------------------------------------------|------------------------------------------------------------------------------------------------|----------------------------------------------------------------------------------------------------|----------------|--------------|-----------|---|-------|----------------------------------------------------------------------------|---------------------|------------------|--------------|----------------------------------------------------------------------------------------------------|---|--------------------------------------------------|-----------------|
| 0 £                                                                                                    | 业设置                                                                                                    | >                                         | く返回                                                                               | 添加课程                                                                                           |                                                                                                    |                |              |           |   |       |                                                                            |                     |                  |              |                                                                                                    |   |                                                  |                 |
| 這 培                                                                                                    | 训管理                                                                                                    | >                                         |                                                                                   |                                                                                                | 建议宽高为                                                                                                    | 2:1,支持         | ipg. jpeg. p | ng椙式,最大2N | N |       |                                                                            | 1                   |                  |              |                                                                                                    |   |                                                  |                 |
| ::::::::::::::::::::::::::::::::::::::                                                                                                    | 程中心                                                                                                    | ^                                         |                                                                                   | 讲师:                                                                                            | 李四                                                                                                    |                | x            |           |   | 选择    | 讲师                                                                         |                     |                  |              |                                                                                                    |   |                                                  |                 |
| • 课                                                                                                    | 経管理                                                                                                    |                                           |                                                                                   | 关联考试:                                                                                          | 天空                                                                                                    |                | х            |           |   | 添加    | 考试                                                                         |                     |                  |              |                                                                                                    |   |                                                  |                 |
| • 銭                                                                                                    | 下活动                                                                                                    |                                           |                                                                                   | 可见范围:                                                                                          |                                                                                                    | 全              | 员可见          |           | 指 | 淀人员可见 |                                                                            |                     |                  |              |                                                                                                    |   |                                                  |                 |
| · 4                                                                                                    | 题管理                                                                                                    |                                           |                                                                                   |                                                                                                |                                                                                                    |                |              |           |   |       |                                                                            |                     |                  |              |                                                                                                    |   |                                                  |                 |
| • 讲                                                                                                    | 师管理                                                                                                    |                                           |                                                                                   |                                                                                                |                                                                                                    |                |              |           |   |       |                                                                            | 选择                  |                  |              |                                                                                                    |   |                                                  |                 |
| / 考                                                                                                    | 试中心                                                                                                    | >                                         |                                                                                   | 每章节积分:                                                                                         | 0                                                                                                    |                |              |           |   |       |                                                                            |                     |                  |              |                                                                                                    |   |                                                  | - 1             |
| ● 互                                                                                                    | 动中心                                                                                                    | >                                         | ł                                                                                 | 晶否允许下载:                                                                                        |                                                                                                    | 是否上架           | l: 🚺         | 是否分享:     |   |       |                                                                            |                     |                  |              |                                                                                                    |   |                                                  |                 |
| ● 消                                                                                                    | 息资讯                                                                                                    | >                                         |                                                                                   | 相关任务                                                                                           |                                                                                                    |                |              |           |   |       |                                                                            |                     |                  |              |                                                                                                    |   | 收起 🚿                                             |                 |
| 统                                                                                                    | 计中心                                                                                                    | >                                         |                                                                                   | 线上任务:                                                                                          | 0个 添加                                                                                                    | u任务            |              |           |   |       |                                                                            |                     |                  |              |                                                                                                    |   |                                                  |                 |
| 111 第3                                                                                                    | 三方应用                                                                                                    | $\rightarrow$                             |                                                                                   |                                                                                                | Mark                                                                                                    |                |              |           |   |       |                                                                            |                     |                  |              |                                                                                                    |   |                                                  |                 |
|                                                                                                    |                                                                                                    |                                           |                                                                                   | 460                                                                                            | 19512                                                                                                    |                |              |           |   |       |                                                                            |                     |                  |              |                                                                                                    |   |                                                  | 5               |
|                                                                                                    |                                                                                                    |                                           |                                                                                   |                                                                                                |                                                                                                    |                |              |           |   |       |                                                                            |                     |                  |              |                                                                                                    |   |                                                  |                 |
|                                                                                                    | 则                                                                                                    |                                           |                                                                                   | 选择范围                                                                                           |                                                                                                    |                |              |           |   |       |                                                                            |                     | _                |              |                                                                                                    | × | ● 孙静<br>梦的气                                      | <u>ار</u><br>ال |
| ب<br>ب<br>ب                                                                                                    | <b>DJ</b>                                                                                                    | >                                         | <返回                                                                               | 选择范围                                                                                           |                                                                                                    |                |              |           |   |       |                                                                            |                     |                  | 清空已选         | 批量添加                                                                                                    | × | ● 孙静<br>梦的气                                      | <u>ا</u> ھ \    |
| ○ 企                                                                                                    | <b>反</b> ]<br>业设置<br>训管理                                                                                                    | >                                         | < 200                                                                             | 选择范围                                                                                           |                                                                                                    |                |              |           |   |       |                                                                            |                     |                  | 清空已选         | 批量添加                                                                                                    | × | · 孙静<br>梦的气                                      | <u>ا</u> ھ ک    |
| ◆ 企<br>::::::::::::::::::::::::::::::::::::                                                                                                    | <b>の</b><br>业设置<br>加管理<br>業中心                                                                                                    | >                                         | <b>《</b> 返回                                                                       | 选择范围<br>已选                                                                                     |                                                                                                    |                |              |           |   |       |                                                                            |                     |                  | 清空已选         | 批量添加                                                                                                    | × | ● 孙静<br>梦的气                                      | ā >             |
| ▲▲<br>●▲<br>●▲<br>●▲<br>●▲<br>●▲<br>●▲<br>●▲<br>●▲<br>●▲<br>●▲<br>●▲<br>●▲<br>●                                                                                                    |                                                                                                    | ><br>><br>^                               | <12E                                                                              | 选择范围<br>已选                                                                                     | 标签列                                                                                                    | 表              |              |           |   |       | 全部                                                                         | 郵员工 >               | 企业 X             | 清空已选         | 批最添加                                                                                                    | × | <b>孙静</b> 梦的气                                    | <u>a</u> ~      |
| 144 0<br>145 0<br>145 1<br>145 1<br>145 |                                                                                                    | >                                         | < 20<br>20<br>20<br>20<br>20<br>20<br>20<br>20<br>20<br>20<br>20<br>20<br>20<br>2 | 选择范围<br>已选<br>部门列表                                                                             | 标签列                                                                                                    | 表              |              |           |   | 搅东    | 全部<br>                                                                     | 邮员工 >               | 企业 X             | 清空日选         | 北島添加                                                                                                    | × | ₩                                                | ā >             |
| ◆ 企                                                                                                    |                                                                                                    | >                                         | <<br>10<br>10<br>10<br>10<br>10<br>10<br>10<br>10<br>10                           | 选择范围<br>已选<br>(1) 例 为友<br>(1) (1) (1) (1) (1) (1) (1) (1) (1) (1)                              | 标签列<br>企业<br>                                                                                                    | 表              |              |           |   | 澄紫    | 12<br>12                                                                   | 総员工 ><br>注选         | 金业 ×             | 清空已选         | 批册汤加<br>《<br>迎来                                                                                                    | × | 子 孙静<br>梦的气                                      | ē ~             |
| ◆ 企业                                                                                                    |                                                                                                    | >                                         | <ul> <li>(30)</li> </ul>                                                          | 选择范围<br>已选<br>@[]例表<br>@ [] @<br># []<br># []<br># []<br># []                                  | ☆业 ☆业 ● 耐気部 ● 研気部                                                                                                    | 表              |              |           |   | 龍木    | 22<br>24                                                                   | 邮员工 ><br>注选         | 全业 X             | 清空已透         | 北部添加<br><<br>没安                                                                                                    | × | ₩₩<br>すめ气                                        | ŝ V             |
| ● 企业<br>Ⅲ 端<br>• 课<br>• 课<br>• 课<br>• 册                                                                                                    |                                                                                                    | >                                         | < 15 R                                                                            | 送择范围<br>已选<br>留179支<br># 0 0 0 0 0 0 0 0 0 0 0 0 0 0 0 0 0 0 0                                 | <ul> <li>☆山</li> <li>☆山</li> <li>○ 町次島部</li> <li>○ 市大島部</li> <li>○ 二 市大島部</li> <li>○ 二 市大島部</li> <li>○ 二 二 二 二 二 二 二 二 二 二 二 二 二 二 二 二 二 二 二</li></ul> | 表<br>户部        |              |           |   | 茂苏    | 11<br>11<br>11<br>11<br>11<br>11<br>11<br>11<br>11<br>11<br>11<br>11<br>11 | <i>邮</i> 员工 ><br>注选 | 企业 X             | 満立已返         | 北部55m<br><<br>搜索                                                                                                    | × | ₩₩<br>まのへ                                        | ā >             |
| ● 企业<br>Ⅲ 加<br>Ⅲ 谓<br>● 课<br>● 课<br>● 课<br>● 课<br>● 课<br>● 课<br>● 证<br>●                                                                                                    |                                                                                                    | >                                         |                                                                                   | 选择范围<br>已选<br>(1) · · · · · · · · · · · · · · · · · · ·                                        | ☆ W<br>● 财务部<br>● 市场场部<br>● 市场场部<br>● 正言書部<br>● 运言書部<br>● 二运書部                                                                                         | <del>р</del> 部 |              |           |   | Rž    |                                                                            | 邮员工 ><br>           | 企业 X             | 清空已成         | 我想汤加<br>建来                                                                                                    | × | ●<br>か静<br>参め气                                   | a ~             |
|                                                                                                    | <ul> <li>(1)</li> <li>(1)</li> <li>(1)<td>&gt;</td><td>&lt;100<br/>1</td><td>送择范围<br/>日选<br/>第179支<br/>第1<br/>第1<br/>第1<br/>第1<br/>第1<br/>第1<br/>第1<br/>第1<br/>第1<br/>第1<br/>9<br/>章<br/>章</td><td>标签列<br/>● 财务部部<br/>● 市研发部部部<br/>● 后题等部部<br/>● 人音服部<br/>● 合理和部</td><td>表<br/>户邸</td><td></td><td></td><td></td><td>陵东</td><td></td><td>邮员工 &gt;<br/>注法</td><td>企业 X</td><td>清空已选</td><td>北部55a<br/>《<br/>搜索</td><td>×</td><td>● 孙静<br/>参的气</td><td>ē ✓</td></li></ul>                                                                                                    | >                                         | <100<br>1                                                                         | 送择范围<br>日选<br>第179支<br>第1<br>第1<br>第1<br>第1<br>第1<br>第1<br>第1<br>第1<br>第1<br>第1<br>9<br>章<br>章 | 标签列<br>● 财务部部<br>● 市研发部部部<br>● 后题等部部<br>● 人音服部<br>● 合理和部                                                                                               | 表<br>户邸        |              |           |   | 陵东    |                                                                            | 邮员工 ><br>注法         | 企业 X             | 清空已选         | 北部55a<br>《<br>搜索                                                                                                    | × | ● 孙静<br>参的气                                      | ē ✓             |
| ◆ 企<br>注 端<br>・ 理<br>・ 理<br>・ 理<br>・ 理<br>・ 理<br>・ 理<br>・ 理<br>・ 理<br>・ 理<br>・ 理                                                                                                    | <ul> <li>(1)</li> <li>(1)</li> <li>(1)<td>&gt;<br/>&gt;<br/>&gt;<br/>&gt;<br/>&gt;<br/>&gt;<br/>&gt;<br/>&gt;<br/>&gt;</td><td></td><td>选择范围<br/>已选<br/>() ///支<br/>() () () () () () () () () () () () () (</td><td>「 ~ ★ ★ ★ ★ ★ ★ ★ ★ ★ ★ ★ ★ ★ ★ ★ ★ ★ ★</td><td>麦</td><td></td><td></td><td></td><td>政法</td><td></td><td>総成I &gt;<br/>注述<br/>] :</td><td><u>علیم</u><br/>ا</td><td>清空已建</td><td>北部添加<br/>文</td><td>×</td><td>● 孙静<br/>梦的气</td><td></td></li></ul>                                                                                                    | ><br>><br>><br>><br>><br>><br>><br>><br>> |                                                                                   | 选择范围<br>已选<br>() ///支<br>() () () () () () () () () () () () () (                              | 「 ~ ★ ★ ★ ★ ★ ★ ★ ★ ★ ★ ★ ★ ★ ★ ★ ★ ★ ★                                                                                                    | 麦              |              |           |   | 政法    |                                                                            | 総成I ><br>注述<br>] :  | <u>علیم</u><br>ا | 清空已建         | 北部添加<br>文                                                                                                    | × | ● 孙静<br>梦的气                                      |                 |
| ◆ 企                                                                                                    | <ul> <li>(1)</li> <li>(1)</li> <li>(2)</li> <li>(2)</li> <li>(2)</li> <li>(2)</li> <li>(2)</li> <li>(2)</li> <li>(2)</li> <li>(3)</li> <li>(4)</li> <li>(4)<td></td><td>(近日)<br/>(1)<br/>(1)<br/>(1)<br/>(1)<br/>(1)<br/>(1)<br/>(1)<br/>(1)<br/>(1)<br/>(1</td><td>选择范围<br/>日选<br/>(#1)分表<br/>(#1)<br/>(#1)<br/>(#1)<br/>(#1)<br/>(#1)<br/>(#1)<br/>(#1)<br/>(#1)</td><td>标签列<br/>企业外部部本达定。<br/>市研支后标为部件部分。<br/>后达多个人主要新部部</td><td>表<br/>户前</td><td></td><td></td><td></td><td>捷去</td><td></td><td>第月工 &gt;<br/>計画</td><td></td><td><b>清</b>空日返</td><td><ul> <li>弐(日)550</li> <li>マスクローン</li> <li>マスクローン</li> <li>マスローン</li> <li>マスローン</li> <li>マ</li></ul></td><td>×</td><td>予約<br/>参約<br/>の<br/>の<br/>総<br/>記<br/>の<br/>記<br/>の<br/>名</td><td></td></li></ul> |                                           | (近日)<br>(1)<br>(1)<br>(1)<br>(1)<br>(1)<br>(1)<br>(1)<br>(1)<br>(1)<br>(1         | 选择范围<br>日选<br>(#1)分表<br>(#1)<br>(#1)<br>(#1)<br>(#1)<br>(#1)<br>(#1)<br>(#1)<br>(#1)           | 标签列<br>企业外部部本达定。<br>市研支后标为部件部分。<br>后达多个人主要新部部                                                                                                    | 表<br>户前        |              |           |   | 捷去    |                                                                            | 第月工 ><br>計画         |                  | <b>清</b> 空日返 | <ul> <li>弐(日)550</li> <li>マスクローン</li> <li>マスクローン</li> <li>マスローン</li> <li>マスローン</li> <li>マ</li></ul> | × | 予約<br>参約<br>の<br>の<br>総<br>記<br>の<br>記<br>の<br>名 |                 |

## 5.2 线下活动

企业组织线下活动时,可以在平台上发布活动通知,编辑活动的主题、时间、 地点,以及活动的具体内容等,员工可以线上报名,线下扫码签到。如下图:

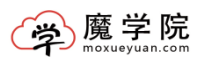

|              | 迥     |   |       |         |      |                     |                     | 🛜 课程商城 🔺            | 首页 🖵 在线学习           | 1 换肤 | () 退出               | 孙静     梦的气息 >>     * |
|--------------|-------|---|-------|---------|------|---------------------|---------------------|---------------------|---------------------|------|---------------------|----------------------|
| ¢ 1          | 全业设置  | > | 线下活动  |         |      |                     |                     |                     |                     |      |                     |                      |
| ⊞ t          | 部训管理  | > | + 添加約 | 线下活动 清報 | 认关键字 | Q -3                | 舌动状态 ▼              |                     |                     |      |                     |                      |
| <b>::</b> i  | 果程中心  | ^ | 序号    | 培训活动名称  | 参加人员 | 开始时间                | 结束时间                | 报名开始时间              | 报名结束时间              | 状态   | 添加时间                | 操作                   |
|              | 课程管理  |   | 1     | 员工      | 2    | 2017-05-25 17:00:00 | 2017-05-26 16:12:00 | 2017-05-25 16:14:00 | 2017-05-25 16:56:00 | 已结束  | 2017-05-25 16:12:30 | 5 ≥ 查看 ≥ 删除          |
| •            | 线下活动  |   | 2     | 沟通      | 0    | 2017-04-06 15:05:00 | 2017-04-07 15:06:00 | 2017-04-02 15:05:00 | 2017-04-04 15:05:00 | 已結束  | 2017-04-01 15:06:30 | ) 📄 查看 📄 删除          |
|              | 专题管理  |   | 3     | 关注员工需求  | 1    | 2017-04-01 14:56:00 | 2017-04-02 14:30:00 | 2017-04-01 14:10:00 | 2017-04-01 14:55:00 | 已结束  | 2017-04-01 14:06:40 | ) 🖹 查看 📄 删除          |
|              | 讲师管理  |   |       |         |      |                     |                     |                     |                     |      |                     |                      |
| / =          | 考试中心  | > |       |         |      |                     |                     |                     |                     |      |                     |                      |
| •            | 国动中心  | > |       |         |      |                     |                     |                     |                     |      |                     |                      |
| <b>∥</b> ⊧ } | 肖息资讯  | > |       |         |      |                     |                     |                     |                     |      |                     |                      |
| 11 \$        | 充计中心  | > |       |         |      |                     |                     |                     |                     |      |                     |                      |
|              | 第三方应用 | • |       |         |      |                     |                     |                     |                     |      |                     |                      |

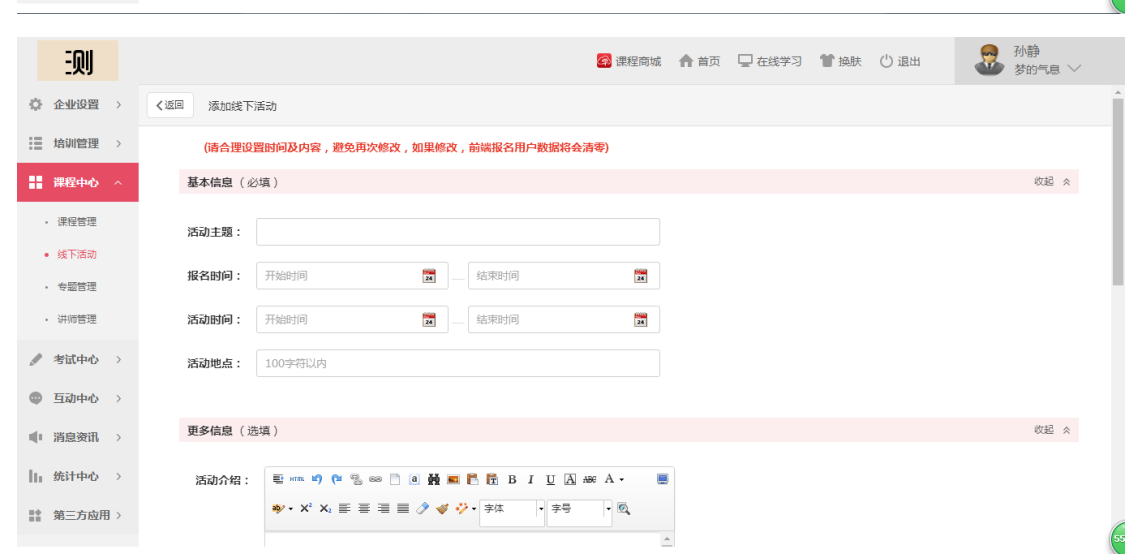

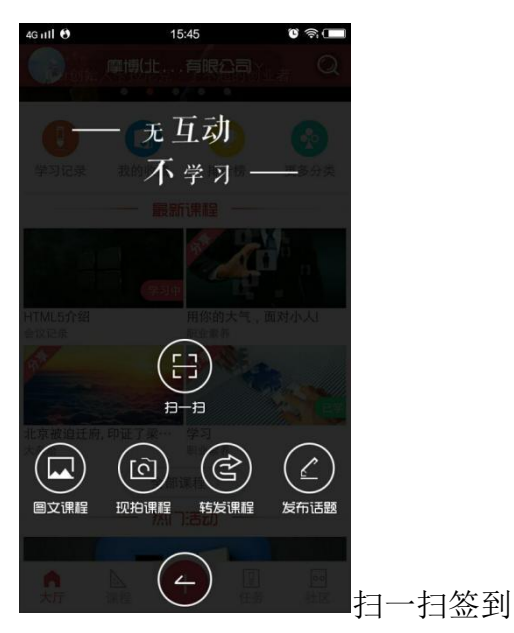

5.3 专题管理

专题管理:可以把课程、考试和线下活动放在一起,组成专题。专题也可由 多个课程、考试或活动组成。

如下图:

| 则                                        |                    |                                                     |                                                  |                                                     | 🚰 课程商城 🔺 首 | 页 🖵 在线的 | 約 🍟 换肤 | () 退出 | -   | 孙静<br>▶ 梦的气息 ~ |    |
|------------------------------------------|--------------------|-----------------------------------------------------|--------------------------------------------------|-----------------------------------------------------|------------|---------|--------|-------|-----|----------------|----|
| 企业设置     )                               | 专题列表               |                                                     |                                                  |                                                     |            |         |        |       |     |                |    |
| · 培训管理 >                                 | + 添加专题             | 请输入关键字                                              | Q                                                |                                                     |            |         |        |       |     |                |    |
| ■ 課程中心 へ                                 | 序号                 | 专题名称                                                | 生成日期                                             | 上线状态                                                | 报名人数       | 可见人数    | 课程数    | 考试数   | 活动数 | 操作             |    |
| • 课程管理                                   | 1                  | 红绳                                                  | 2017-05-18 16:10                                 |                                                     | 公开         | 3       | 1      | 0     | 0   | ≥ 編辑 😮 删除      | 2  |
| <ul> <li>线下活动</li> </ul>                 | 2                  | 五心文化                                                | 2017-03-30 10:43                                 |                                                     | 公开         | 全员      | 1      | 0     | 2   | ≥ 編編 😣 删除      |    |
| <ul> <li>专业管理</li> <li>讲师管理</li> </ul>   |                    |                                                     |                                                  | -                                                   |            |         |        |       |     |                |    |
| ★ 考试中心 >                                 |                    |                                                     |                                                  |                                                     |            |         |        |       |     |                |    |
| 雪动中心                                     |                    |                                                     |                                                  |                                                     |            |         |        |       |     |                |    |
| 消息资讯 >                                   |                    |                                                     |                                                  |                                                     |            |         |        |       |     |                |    |
| 统计中心 >                                   |                    |                                                     |                                                  |                                                     |            |         |        |       |     |                |    |
| 第二第三方应用 >                                |                    |                                                     |                                                  |                                                     |            |         |        |       |     |                |    |
|                                          |                    |                                                     |                                                  |                                                     |            |         |        |       |     |                | 54 |
| 则                                        |                    |                                                     |                                                  |                                                     | 🚱 课程商城 🔺 首 | 页 🖵 在线学 | 🗐 🁕 换肤 | () 退出 |     |                |    |
| ✿ 企业设置 →                                 | く返回 添加专题           |                                                     |                                                  |                                                     |            |         |        |       |     |                | ^  |
| 培训管理 >                                   | <b>西</b> 2/注自 ( 心根 | <b>F</b> )                                          |                                                  |                                                     |            |         |        |       |     | 你把 ^           |    |
| · 课程中心 ^                                 | 320/IB-0- (32/8    |                                                     |                                                  |                                                     |            |         |        |       |     | 50.02 A        |    |
| ・ 课程管理                                   | 专题主题:              |                                                     |                                                  |                                                     |            |         |        |       |     |                |    |
| • 线下活动                                   | 专题内容:              | 加课程                                                 | 加考                                               | . т. т. т. т. т. т. т. т. т. т. т. т. т.            | 活动         |         |        |       |     |                |    |
| <ul> <li>专题管理</li> <li>- 讲师管理</li> </ul> |                    | 序号                                                  | 名称                                               | 美型                                                  | 操作         |         |        |       |     |                | 1  |
| 考试中心 >                                   | 更多信息(选城            | ŧ.)                                                 |                                                  |                                                     |            |         |        |       |     | 收起 <           |    |
|                                          |                    |                                                     |                                                  |                                                     |            |         |        |       |     |                |    |
| ■ 消息资讯 >                                 | 专题介绍:              | ■ HTTL M() (<br>a)/ + X <sup>2</sup> X <sub>2</sub> | = # ® □ ∞ 2 ¶<br>• • • • • = = = <i>&gt;</i> • • | <ul> <li>「「」」</li> <li>「」</li> <li>字体・字号</li> </ul> | - ©,       |         |        |       |     |                |    |
| 统计中心 >                                   |                    |                                                     |                                                  |                                                     | -          |         |        |       |     |                |    |
| 第 第三方应用 >                                |                    |                                                     |                                                  |                                                     |            |         |        |       |     |                |    |
|                                          |                    |                                                     |                                                  |                                                     |            |         |        |       |     |                | 55 |

## 5.4 讲师管理

讲师管理: 讲师列表里包括管理员添加的企业自己的员工讲师、外聘讲师, 还有平台上公开课讲师。在设置线下活动或者上传课程时,可以对添加过的讲师 进行选择。( 讲师删除操作增加提示 )如图:

如下图:

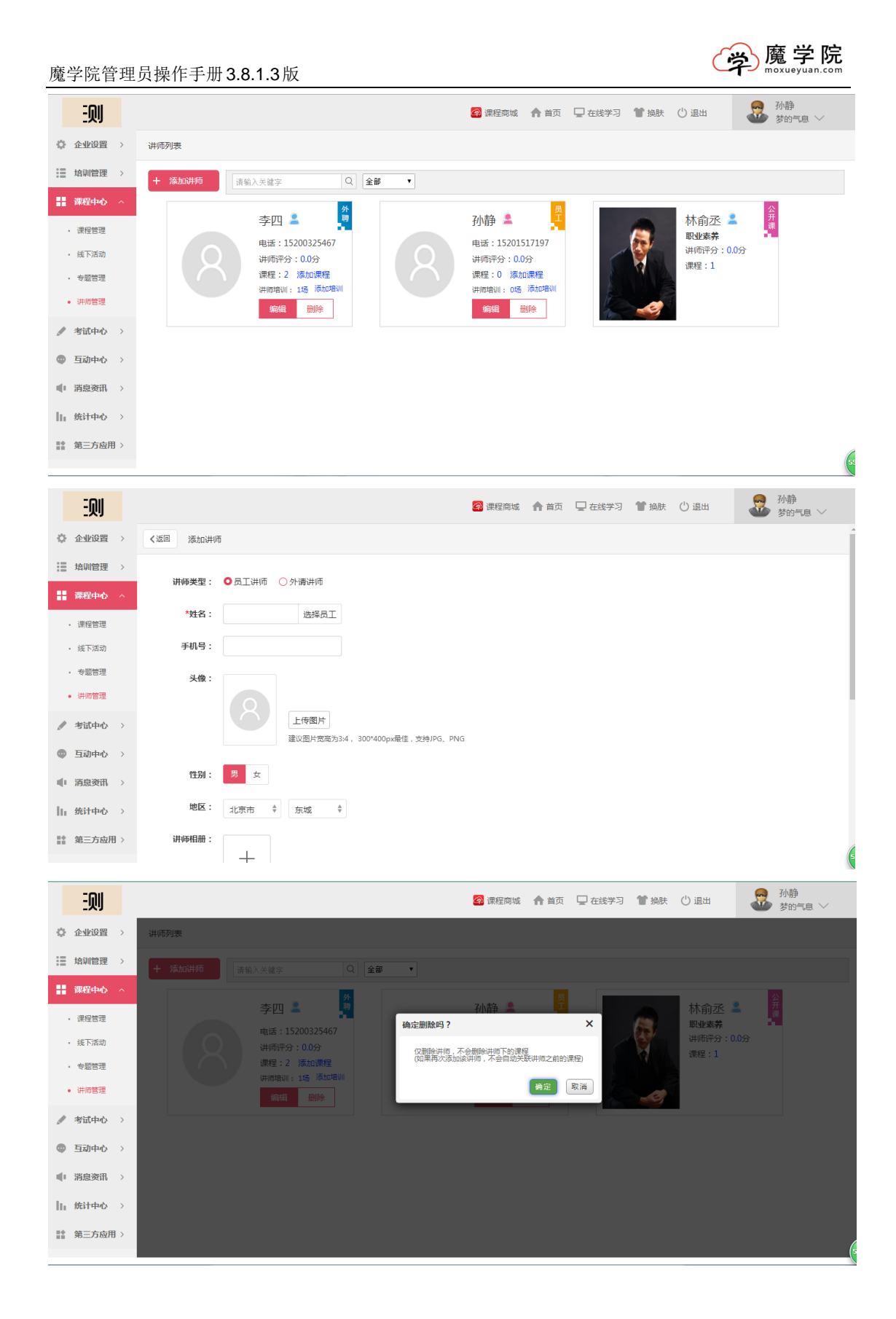

## 6 考试中心

管理员可以根据企业需求安排考试进行考核,直接添加的试卷,题库会自动 归类为默认的分类中。课程也可以关联考试

## 6.1 考试管理

生成考试,将会在这里展示,对于试卷,可以进行编辑和删除,考试基本信息的查看。如下图:

| EQU                      |      |    |            |        | 🚱 课程商                             | 城 🏠 首页 | 🖵 在线学习 🅈 换肤  | () 退出 | 孙静     梦的气息 >>     ******************************* |
|--------------------------|------|----|------------|--------|-----------------------------------|--------|--------------|-------|----------------------------------------------------|
| 企业设置 >                   | 考试列表 |    |            |        |                                   |        |              |       |                                                    |
| · 培训管理 >                 | 十添加書 | ś试 | 请输入关键字     | Q      | 考试状态 ▼ -选择类型▼                     |        |              |       |                                                    |
| 课程中心 >                   | 洗择   | 库号 | 考试名称       | 指定考试人员 | 考试开放时间                            | 状态     | 所用试卷         | 类型    | 操作                                                 |
| 🥒 考试中心 🗠                 |      | 1  | 感觉         | 1      | 2017-05-26 10:03至2017-05-26 10:14 | 已结束    | 测试1 6        | 线上考试  | 添加题目 删除考试                                          |
| <ul> <li>考试管理</li> </ul> |      | 2  | 不考上        | 2      | 2017-05-26 09:49至2017-05-26 10:01 | 已结束    | 问答天空0 13     | 线上考试  | 添加驅目 删除考试                                          |
| ・ 试卷管理                   |      | 3  | 不考试        | 2      | 2017-05-26 09:44至2017-05-26 09:55 | 已結束    | 问答天空 13      | 线上考试  | 添加题目 删除考试                                          |
| <ul> <li>题库管理</li> </ul> |      | 4  | 7777777777 | 1      | 2017-05-24 14:20至2017-05-24 15:00 | 已结束    | 问答天空0 13     | 线上考试  | 添加题目 删除考试                                          |
| 雪动中心 >                   |      | 5  | 客观         | 1      | 2017-05-22 14:38至2017-05-22 14:50 | 已结束    | 春观 3         | 线上考试  | 添加题目 删除考试                                          |
| ● 消息资讯 >                 |      | 6  | 蓝天         | 19     | 2017-05-18 11:46至2017-05-18 12:33 | 已結束    | 蓝天 4         | 线上考试  | 添加题目 删除考试                                          |
| ┃」 统计中心 →                |      | 7  | 而非         | 2      | 2017-05-18 11:37至2017-05-18 12:15 | 已结束    | 而而非 3 🔀      | 线上考试  | 删除考试                                               |
| 19 第二方应用 \               |      | 8  | 111        | 1      | 2017-05-04 15:14至2017-05-04 15:25 | 已结束    | 测规规 6        | 线上考试  | 添加题目 删除考试                                          |
| 10 / Chrone /            |      | 9  | 测试         | 1      | 2017-05-04 14:45至2017-05-04 15:11 | 已结束    | 测试1 6        | 线上考试  | 添加顯目 删除考试                                          |
|                          |      | 10 | 目然         | 1      | 2017-05-02 14:11至2017-05-03 14:07 | 已结束    | 题库导入试题模板01 5 | 线上考试  | 添加题目 删除考试                                          |

### 6.1.1 添加考试

点击添加考试,可以设置考试类型,考试名称,制定考试人员,选择试卷等 内容。如下图:

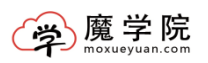

|     | 迥     |   |                  |                                        | 🛜 课程商城 | ♠ 首页 | 🖵 在线学习 | 🎽 换肤 | () 退出 | - | 孙静<br>梦的气息、 | ~   |
|-----|-------|---|------------------|----------------------------------------|--------|------|--------|------|-------|---|-------------|-----|
| Φ   | 企业设置  | > | <b>く</b> 返回 添加考试 |                                        |        |      |        |      |       |   |             | ^   |
| :=  | 培训管理  | > | *考试类型:           | 线上考试 线下考试                              |        |      |        |      |       |   |             |     |
|     | 课程中心  | > | *考试名称:           | 100字以内                                 |        |      |        |      |       |   |             | - 1 |
| 1   | 考试中心  | ^ | *开放时间:           | 开始时间 结束时间                              |        |      |        |      |       |   |             | - 1 |
| •   | 考试管理  |   | •指定考试人员:         |                                        |        |      |        |      |       |   |             | - 1 |
| •   | 试卷管理  |   |                  | 日选0人                                   |        | 选择人员 |        |      |       |   |             | - 1 |
|     | 题库管理  |   | · 12+52-9-884    | 2************************************* |        |      |        |      |       |   |             | - 1 |
| Φ   | 互动中心  | > | 1774# (3149);    | <u> 这样已有到我</u> 本地特人专题                  |        |      |        |      |       |   |             | - 1 |
|     | 消息资讯  | > |                  |                                        | 选择试卷   |      |        |      |       |   |             |     |
| lh. | 统计中心  | > | 更多设置             |                                        |        |      |        |      |       |   | J           | 展开  |
| ==  | 第三方应用 | • | *考试积分:           | 1 1                                    |        |      |        |      |       |   |             |     |
|     |       |   | 补考次数:            | 0                                      |        |      |        |      |       |   |             |     |
|     |       |   | 100              |                                        |        |      |        |      |       |   |             | 55  |

### 6.2 试卷管理

创建过考试的试卷,都会在这里展示。而且添加过考试的试卷不能删除,想 要删除的话,需要先删除考试,才能再删除试卷。如下图:

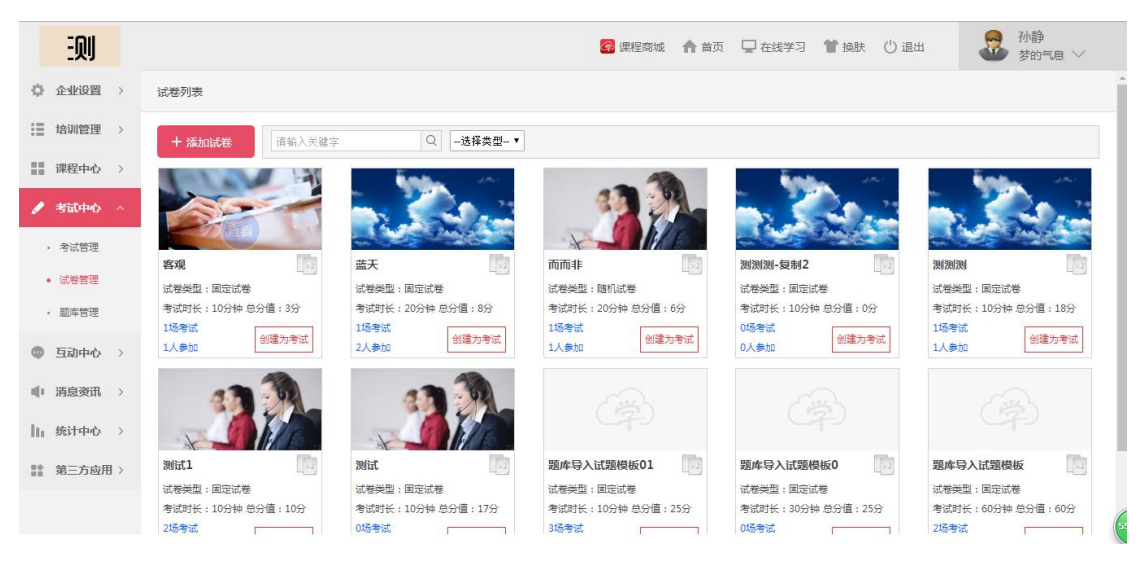

### 6.2.1 添加试卷

当题库上传成功之后,可以创建试卷,添加试卷时,计算并展示试卷的总分数,支持多个题库选择,设置好题型和分数之后,生成试卷。如下图:

| 魔学院管理                                                | 员操作手册    | ∃3.8.1.3版 |      |        |              |              | 一, 一, 一, 一, 一, 一, 一, 一, 一, 一, 一, 一, 一, 一 | 学院<br>yuan.com |
|------------------------------------------------------|----------|-----------|------|--------|--------------|--------------|------------------------------------------|----------------|
| EQU                                                  |          |           |      | 🖗 课程商场 | 载 🛖 首页 🖵 在线线 | 学习 🅈 换肤 🖞 退出 | 3. 3. 3. 3. 3. 3. 3. 3. 3. 3. 3. 3. 3. 3 | ie //          |
| ✿ 企业设置 →                                             | く返回 添加试着 | ŧ,        |      |        |              |              |                                          |                |
| 培训管理 >                                               | * 添加试题:  | 从题库选择     |      |        |              |              |                                          |                |
| 课程中心 >                                               |          | 题库名称      | 单选题  | 是非题    | 多选题          | 填空题          | 问普题                                      | 操作             |
| 🖌 考试中心 🔿                                             | * 试卷类型:  | 固定试卷 随机试卷 |      |        |              |              |                                          |                |
| <ul> <li>考试管理</li> </ul>                             | *试卷名称:   |           |      |        |              |              |                                          |                |
| <ul> <li>试卷管理</li> </ul>                             | *考试时长:   |           |      |        | (单位:分钟)      |              |                                          |                |
| <ul> <li>         ・         题库管理         </li> </ul> | • 及格线:   | 0.6       |      |        |              |              |                                          |                |
| 雪动中心 >                                               |          | 及格线在0~1之间 |      |        |              |              |                                          |                |
| ● 消息资讯 >                                             | 试卷封面:    | < (23)    | >    |        |              |              |                                          |                |
| ┃  统计中心 〉                                            |          |           | 上传图片 |        |              |              |                                          |                |
| 第二第三方应用 >                                            |          | 提交        |      |        |              |              |                                          | 4              |
|                                                      |          |           |      |        |              |              |                                          | 5              |

55

## 6.3 题库管理

分为两个列表,一个题库列表,一个是分类列表。分类好的题库,操作起来 会事半功倍。如下图:

| EQU                      |      |     |          |        | 🛜 课程商城 | ▲ 首页 □ 在线学习      | 推映 ① 退出     退出     税     税     税     税     税     税     税     税     税     税     税     税     税     税     税     税     税     税     税     税     税     税     税     税     税     税     税 |
|--------------------------|------|-----|----------|--------|--------|------------------|----------------------------------------------------------------------------------------------------|
| 企业设置                     | 题库列表 | 分类列 | 刘表       |        |        |                  |                                                                                                    |
| 培训管理 >                   | + 添加 | 题库  | 请输入关键字 Q | 选择分类 ▼ |        |                  |                                                                                                    |
| 课程中心 >                   | 选择   | 序号  | 题库名称     | 题库分类   | 題目数量   | 添加时间             | 操作                                                                                                    |
| 🥒 考试中心 🔷                 |      | 1   | 综合题库 🔒   | 默认分类   | 0      | 2016-12-08 05:13 | 添加题目 导出题目                                                                                                    |
| • 考试管理                   |      | 2   | 问答天空2    | 默认分类   | 13     | 2017-05-22 16:27 | 添加题目 编辑题库 导出题目                                                                                                    |
| <ul> <li>试卷管理</li> </ul> |      | 3   | 问答天空1    | 默认分类   | 13     | 2017-05-22 16:26 | 添加题目 编辑题库 导出题目                                                                                                    |
| <ul> <li>题库管理</li> </ul> |      | 4   | 问答天空0    | 默认分类   | 13     | 2017-05-22 16:24 | 添加题目 编辑题库 删除题库 导出题目                                                                                                    |
| 雪动中心 >                   |      | 5   | 问答天空     | 测试     | 13     | 2017-05-22 16:14 | 添加题目 编辑题库 删除题库 导出题目                                                                                                    |
| ● 消息资讯 >                 |      | 6   | 客观题 🔒    | 默认分类   | 3      | 2017-05-22 14:34 | 添加题目 编辑题库 导出题目                                                                                                    |
| 统计中心 >                   |      | 7   | 而非0 🔒    | 默认分类   | 13     | 2017-05-22 13:57 | 添加题目 编辑题库 导出题目                                                                                                    |
| 12 第三方应用 >               |      | 8   | 而非 🔒     | 默认分类   | 13     | 2017-05-18 11:14 | 添加题目 编辑题库 导出题目                                                                                                    |
|                          |      | 9   | 333      | 测试     | 1      | 2017-05-10 10:30 | 添加题目 编辑题库 删除题库 导出题目                                                                                                    |
|                          |      | 10  | 2222     | 默认分类   | 6      | 2017-05-04 15:34 | 添加聽目 编辑题库 删除题库 导出题目                                                                                                    |

## 6.3.1 添加题库

添加题库时,可以参考模板,根据模板设计题库,也可以直接逐个添加试题。 如下图:

| 魔          | 学院管理         | 员搏 | 操作手册 <b>3.8.1.</b> 3 | 3版                    |            |                    |       |          |        | (     | 掌   | <b>麓 学 [</b> | 院<br><sup>iom</sup> |
|------------|--------------|----|----------------------|-----------------------|------------|--------------------|-------|----------|--------|-------|-----|--------------|---------------------|
|            | 迥            |    |                      |                       |            | 🐼 课程商城             | ▲ 首页  | 🖵 在线学习   | 1 换肤   | () 退出 |     | 孙静<br>梦的气息 ~ |                     |
| ¢          | 企业设置 >       | <返 | 回 添加题库               |                       |            |                    |       |          |        |       |     |              |                     |
| :=         | 培训管理 >       |    |                      |                       |            |                    |       |          |        |       |     |              |                     |
|            | 课程中心 >       |    | *所属分类: 默认分类 ▼        | 泰加分类                  |            |                    |       |          |        |       |     |              |                     |
| 1          | 考试中心 ^       |    | *题库名称:               |                       |            |                    |       |          |        |       |     |              |                     |
|            | • 考试管理       |    | *添加试题: 文件            | 导入试题                  | 逐个添加试题     |                    |       |          |        |       |     |              |                     |
|            | 试卷管理         |    |                      |                       |            | 上传试题               |       |          |        |       |     |              |                     |
|            | 题库管理         |    | 下載模板 (请先下载)          | <b>5</b> 反,按照模板要求将内容易 | 录入到模板中)    |                    |       |          |        |       |     |              |                     |
| •          | 互动中心 >       |    | 保存                   |                       |            |                    |       |          |        |       |     |              |                     |
|            | 消息资讯 >       |    |                      |                       |            |                    |       |          |        |       |     |              |                     |
| li.        | 统计中心 >       |    |                      |                       |            |                    |       |          |        |       |     |              |                     |
| <b>:</b> : | 第三方应用 >      |    |                      |                       |            |                    |       |          |        |       |     |              |                     |
|            |              |    |                      |                       |            |                    |       |          |        |       |     |              | C                   |
|            |              |    |                      |                       |            |                    |       |          |        |       |     |              | 55                  |
| ¢          | 企业设置         | >  | 题库列表                 | 分类列表                  |            |                    |       |          |        |       |     |              |                     |
|            | 培训管理         | >  | < 返回                 |                       |            |                    |       |          |        |       |     |              |                     |
|            | 课程中心         | >  | * 所属分类:              | 默认分类                  | ✓ 添加分类     |                    |       |          |        |       |     |              |                     |
| /          | 考试中心         | ^  | * 题库名称:              |                       |            |                    |       |          |        |       |     |              |                     |
|            | 考试管理         |    |                      |                       |            |                    |       |          |        |       |     |              |                     |
|            | 试券管理         |    | * 添加试题:              |                       | 又件导入试题     |                    | -     | 逐个添      | 加试题    |       |     |              |                     |
|            |              |    |                      | 单选题                   | 多选题        | 判断                 | 题     | 埴空题      |        | 问答题   | (选择 | ¥题目类型)       | •                   |
| •          | 题库管理         |    |                      |                       |            |                    |       |          |        |       |     |              |                     |
| •          | 互动中心         | >  |                      | " 迦曰                  |            |                    |       |          |        |       |     |              |                     |
|            |              |    |                      |                       |            |                    |       |          |        |       |     |              |                     |
|            | 消息资讯         | >  |                      |                       |            |                    |       |          |        |       |     |              |                     |
| 1.         | 练计中心         | >  |                      |                       |            |                    |       |          |        |       |     |              |                     |
|            | S/041 (14/0) |    |                      |                       |            |                    |       |          |        |       |     |              |                     |
| ₿          | 积分商城         | >  |                      | 为题目添加附件               | 添加图片(2M以   | (内) 添              | 加视频/看 | 音频(MP4/r | mp3,30 | M以内)  |     |              |                     |
|            |              |    |                      | 题目选项单选题               | 國选择个数最多不超过 | <u> せ10个 , 正</u> 确 | 选择个数  | 为1个      |        |       |     |              |                     |
|            |              |    |                      | Α                     |            |                    |       |          |        |       |     | 添加附          | (牛                  |
|            |              |    |                      |                       |            |                    |       |          |        |       |     |              |                     |

## 6.3.2 添加分类

添加分类:备注分类名称和描述即可,如下图:

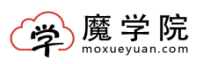

| Mobo 摩博                               |         | ▲ 首页 및 在线学习 管接 | 1 〇 退出 王霞 王霞 宇陽(北京 ン |
|---------------------------------------|---------|----------------|----------------------|
| ○ 企业设置 > 题库列表 分类列表                    | 添加分类    | ×              |                      |
| :■ 培训管理 > 添加分类                        | * 公开复数. |                | Q 清输入关键字             |
| 課程中心 ><br>序号                          | 分类简介:   |                | 操作                   |
| / 考试中心 ^ 1                            |         |                | 2 编辑                 |
| • 专试管理 2                              |         |                | 4 建油油                |
| <ul> <li>- 试卷管理</li> <li>4</li> </ul> |         |                |                      |
| <ul> <li>&gt; 認定管理</li> </ul>         |         | le.            |                      |
| ● 互动中心 >                              | 提交      |                |                      |
| ● 清息资讯 >                              |         |                |                      |
| lli 统计中心 >                            |         |                |                      |
| ● 积分商城 >                              |         |                |                      |
|                                       |         |                |                      |
| javascript:/*artDialog*/;             |         |                |                      |

## 7 互动中心

## 7.1 课程评论

员工对课程作出的评论,在这里可以查看、管理和删除,或者根据对课程的 评论条数进行排序。如下图:

| 则                        |     |        |     | 🤕 课程商城 🖙 首页 🖵 在线学习 👕 挽肤                       | () 退出 | ● 孙静<br>梦的 | )<br>汽息 ~ - |
|--------------------------|-----|--------|-----|-----------------------------------------------|-------|------------|-------------|
| 🗘 企业设置                   | >   | 课程列表   | 评   | 论列表                                           |       |            |             |
| 🔚 培训管理                   | >   | 请输入:   | 关键字 | Q                                             |       |            |             |
| 课程中心                     | >   | 99-132 | ±0  | 380526                                        |       | NE14 -     | 12//-       |
| 💉 考试中心                   | >   | 选择     | 序号  | 课程首称                                          |       | 评论♀        | <b>採TE</b>  |
|                          |     |        | 1   | 说服力                                           |       | 1          | 😢 删除        |
| ••• 互动中心                 | ^   |        | 2   | 简报                                            |       | 1          | 😢 删除        |
| <ul> <li>课程评论</li> </ul> |     |        | 3   | 【创业在中国】06-搬军《创业公司如何玩种O2O》                     |       | 1          | 😢 删除        |
| • 互动交流                   |     |        | 4   | PPT视界·视频公开课·课程学习·百度传课                         |       | 1          | 😢 删除        |
| • 活动评论                   |     |        | 5   | 从方法论到知识产权的企业线略新思维                             |       | 0          | 😢 删除        |
| • 专题评论                   |     |        | 6   | 【免费试番】PPT2013 职场办公系列教程-平面设计入门篇(下)(Level1)     |       | 0          | 😢 删除        |
| 消息资讯                     | >   |        | 7   | 如何撰写会议记要                                      |       | 0          | 😢 删除        |
| 统计中心                     | >   |        | 8   | PS初级到高价高清视频数程                                 |       | 0          | 😢 删除        |
| ■● 第三方応用                 | 1.5 |        | 9   | 【免费试着】如何用75规范自己的工作行为                          |       | 0          | 😢 删除        |
| III // _//               |     |        | 10  | 【免费试看】PPT2013 商务图表 职场Office专题教程-职场提升篇(Level2) |       | 0          | 😢 删除        |

## 7.2 评论列表

| 则                        |     |       |      |                           | 🚱 课程商城         | ▲ 首页 🖵 在线学习 | ★ 竹 通出              | 孙静     梦的气息 >> |
|--------------------------|-----|-------|------|---------------------------|----------------|-------------|---------------------|----------------|
| 企业设置                     | >   | 课程列表  | 评论列表 | Ę                         |                |             |                     |                |
| 🔡 培训管理                   | >   | 请输入关键 | 字    | Q                         |                |             |                     |                |
| ₩ 课程中心                   | >   | 选择    | 序号   | 课程名称                      | 评论内容           | 评论人         | 评论时间 ≑              | 操作             |
| 🖋 考试中心                   | >   |       | 1    | 简报                        | 课程太有料了!给五分都嫌少! |             | 2017-04-01 15:25:30 | ≥ 查看 ≥ 删除      |
| 🍚 互动中心                   | ^   |       | 2    | 说服力                       | 课程太有料了!给五分都嫌少! |             | 2017-04-01 15:24:21 | 📄 查看 📄 删除      |
| <ul> <li>课程评论</li> </ul> |     |       | 3    | PPT视界-视频公开课-课程学习-百度传课     | 课程太有料了!给五分都嫌少! |             | 2017-04-01 15:24:04 | ≥ 查看 ⊵ 删除      |
| • 互动交流                   |     |       | 4    | 【创业在中国】06-熊军《创业公司如何玩转O2O》 | 好课程就是要收藏!      | 10.0        | 2017-03-30 10:45:22 | 🖻 查看 📄 删除      |
| • 活动评论                   |     | 全选    | 批量删除 |                           |                |             |                     |                |
| <ul> <li>专题评论</li> </ul> |     |       |      |                           |                |             |                     |                |
| 🌓 消息资讯                   | >   |       |      |                           |                |             |                     |                |
| ┃  统计中心                  | >   |       |      |                           |                |             |                     |                |
| 111 第三方应用                | 3 > |       |      |                           |                |             |                     |                |

可以看到被评论的课程及评论内容,如果有一些恶意的评论,可以进行删除。

## 7.3 互动交流

展现的是员工在前端学习或工作时发布的分享,分享的内容及评论,可以选择匿名发布,也可以选择实名发布,如下图:

| 狰<br>的气息 ~ |
|------------|
|            |
|            |
|            |
|            |
| 操作         |
| 查看 😮 删除    |
|            |
|            |
|            |
|            |
|            |
|            |
|            |
|            |
|            |

## 7.4 活动评论

对于线下活动,参与人员可以发布评论,发布的评论将在活动评论中进行展现,如下图:

|         | 迥     |   |      |             |           |      | 🔗 课程商城 | ♠ 首页 | 🖵 在线学习 | <b>1</b> 换肤 ( | () 退出      | -        | 孙静<br>梦的气息 ~ |
|---------|-------|---|------|-------------|-----------|------|--------|------|--------|---------------|------------|----------|--------------|
| ¢       | 企业设置  | > | 活动列表 | 评           | 论列表       |      |        |      |        |               |            |          |              |
| ≣       | 培训管理  | > | 请输入法 | 关键字         | Q         |      |        |      |        |               |            |          |              |
| **      | 课程中心  | > | 选择   | 序号          |           | 活动名称 |        |      |        | 评论≑           | 时间         | ¢        | 操作           |
|         | 考试中心  | > |      | 1           | 关注员工需求    |      |        |      |        | 0             | 2017-04-01 | 14:06:40 | 📄 查看 😢 删除    |
| •       | 互动中心  | ^ |      | 2           | 沟通        |      |        |      |        | 0             | 2017-04-01 | 15:06:30 | 📄 查看 😢 删除    |
| •       | 课程评论  |   |      | 3           | 员工        |      |        |      |        | 0             | 2017-05-25 | 16:12:36 | 📄 查看 😣 删除    |
| •       | 互动交流  |   | 2i   | <b>先</b> 批任 | 且 冊 / F 余 |      |        |      |        |               |            |          |              |
|         | 活动评论  |   |      |             |           |      |        |      |        |               |            |          |              |
| 1       | 消息资讯  | > |      |             |           |      |        |      |        |               |            |          |              |
| )<br>In | 统计中心  | > |      |             |           |      |        |      |        |               |            |          |              |
|         | 第三方应用 | • |      |             |           |      |        |      |        |               |            |          |              |
|         |       |   |      |             |           |      |        |      |        |               |            |          | (            |

## 7.5 专题评论

对于专题,参与的人员可以对专题内容,和参加的情况进行评论,专题评论 展示如下图:

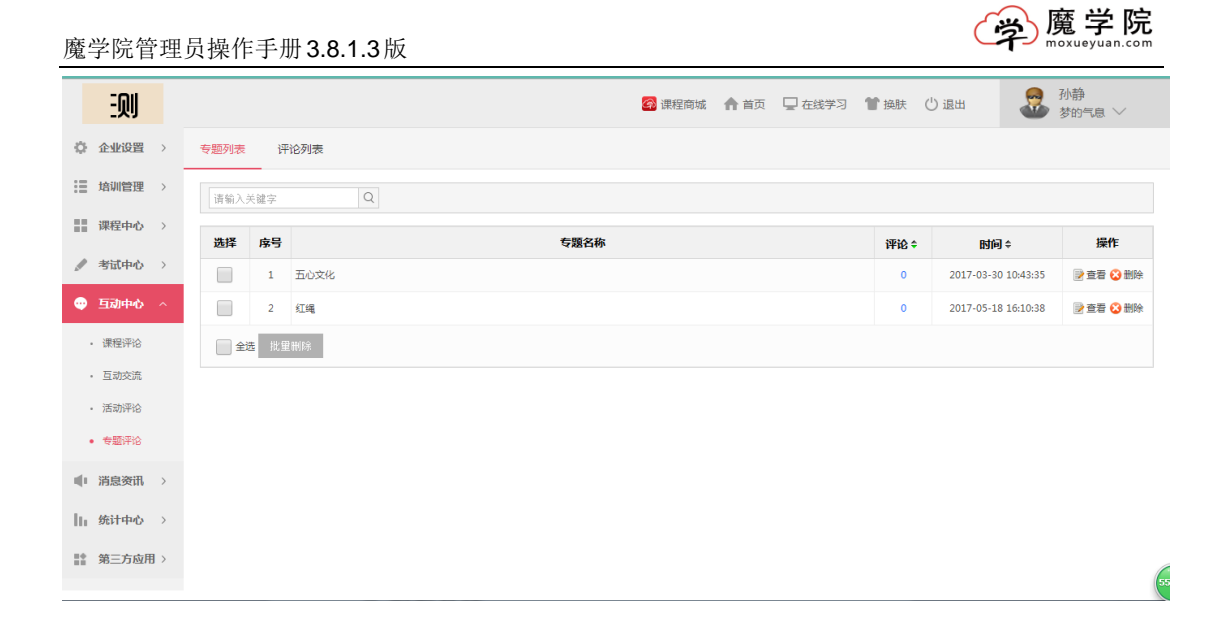

## 8 消息管理

消息包含企业的消息和系统通知消息。在消息列表中可对消息进行查看、删除等操作,如下图:

| 迥                        |      |     |                                   | <b>会</b> 课      | 程商城 🔺 首页 | 🖵 在线学习 | 🎽 换肤 🖞 退出        |       |           |
|--------------------------|------|-----|-----------------------------------|-----------------|----------|--------|------------------|-------|-----------|
| 企业设置 >                   | 消息列制 | ŧ   |                                   |                 |          |        |                  |       |           |
| 培训管理 >                   | + %  | 珈消息 | 请输入关键字                            | Q 技消息类型 ▼ 技部门 ▼ |          |        |                  |       |           |
| ■ 课程中心 >                 | 选择   | 序号  | 标题                                | 内容              | 消息类型     | 所属者    | 发送时间:            | 杏石人数☆ | 操作        |
| 参 考试中心 →                 |      | 1   | 管理员为您分配了一门测评《感觉》                  |                 | 个人消息     |        | 2017-05-26 10:03 | 0     | ▶ 查看 🕞 删除 |
| 雪动中心                     |      | 2   | 管理员为您分配了一门测评《不考<br>上》             |                 | 个人消息     |        | 2017-05-26 09:48 | 0     | 2 查看 2 删除 |
| 🜓 消息资讯 \land             |      | 3   | 管理员为您分配了一门测评《不考<br>试》             |                 | 个人消息     |        | 2017-05-26 09:42 | 0     | 🕑 查看 🕑 删除 |
| <ul> <li>消息管理</li> </ul> |      | 4   | 管理员为您分配了一项培训活动《员<br>工》            |                 | 企业消息     |        | 2017-05-25 16:12 | 0     | 🖻 童君 📄 删除 |
| • 资讯管理                   |      | 5   | 管理员为您分 <b>配了</b> 一项培训活动《活<br>动测试》 |                 | 企业消息     | 企业     | 2017-05-25 09:57 | 0     | 🕑 查看 🕑 删除 |
| ┃   统计中心 〉               |      | 6   | 管理员为您分配了一项培训活动《活<br>动测试》          |                 | 企业消息     | 企业     | 2017-05-25 09:54 | 0     | 🕑 查看 📄 删除 |
| 第二方应用 >                  |      | 7   | 管理员为您分配了一项培训活动《活<br>动测试》          |                 | 企业消息     | 企业     | 2017-05-25 09:52 | 0     | 🖻 查看 🍺 删除 |
|                          |      | 8   | 管理员为您分配了一门测评《777777<br>7777》      |                 | 个人消息     |        | 2017-05-24 14:17 | 0     | 📄 查看 📄 删除 |
|                          |      | 9   | 管理员为您分配了一门测评《客观》                  |                 | 个人消息     |        | 2017-05-22 14:37 | 0     | 查看 》删除    |

## 8.1 添加消息

发送消息,可以发消息给企业,部门或者个人。如下图:

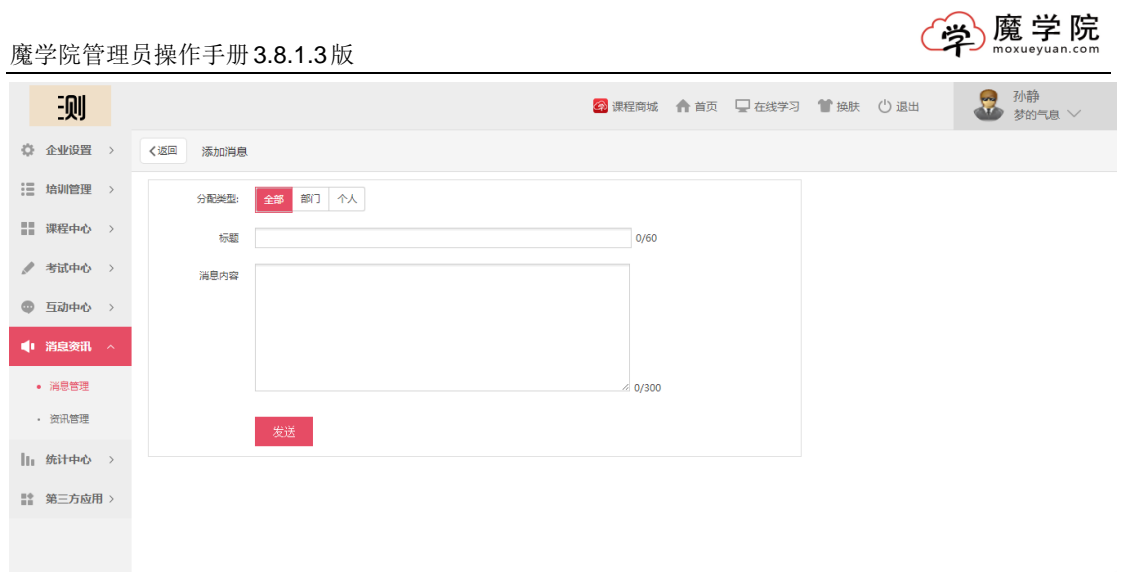

| e |  |
|---|--|
|   |  |

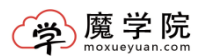

## 9 资讯管理

企业可以发布通告、活动新闻、动态消息等。资讯列表中可以看到查看人数、 点赞人数和分享次数,也可以对资讯进行编辑和删除。

| EQU        |        |                           | 🔗 课程商城 | nn 🕞 在线学习        | 1 换肤 ① | 退出   | ● 孙静<br>梦的气息 ∨ |
|------------|--------|---------------------------|--------|------------------|--------|------|----------------|
| 企业设置 >     | 资讯列表   |                           |        |                  |        |      |                |
| 培训管理 >     | + 添加资讯 | 请输入关键字 Q                  |        |                  |        |      |                |
| 課題 课程中心 →  | 序号     | 资讯标题                      | 资讯正文   | 发布时间             | 查看人数   | 点赞人数 | 操作             |
| 参 考试中心 →   | 1      | SaaS 美创业公司全球化已成为一种现象      | 查看     | 2017-03-29 13:32 | 0      | 0    | ▶ 编辑 ▶ 删除      |
| 回 互动中心 >   | 2      | 这家年营收达1亿的大数据创业公司,都踩过了哪些坑? | 查看     | 2017-03-29 13:32 | 0      | 0    | ▶ 编辑 ▶ 删除      |
| 4 <u>1</u> | 3      | 干货丨传统餐饮软件和SaaS餐饮管理软件的区别   | 查看     | 2017-03-29 13:32 | 0      | 0    | ▶ 编辑 ▶ 删除      |
| · 消息资讯 ^   | 4      | 国内SaaS行业进入下半场,直销模式不再大小通吃  | 查看     | 2017-03-29 13:32 | 0      | 0    | ▶ 编辑 ▶ 删除      |
| • 消息管理     | 5      | SaaS领域线下+线上融合势在必行         | 查看     | 2017-03-29 13:32 | 0      | 0    | ▶ 编辑 ▶ 删除      |
| • 资讯管理     |        |                           |        |                  |        |      |                |
|            |        |                           |        |                  |        |      |                |
| ┃┃ 统计中心 >  |        |                           |        |                  |        |      |                |
| 11 第三方应用 > |        |                           |        |                  |        |      |                |
|            |        |                           |        |                  |        |      |                |
|            |        |                           |        |                  |        |      |                |
|            |        |                           |        |                  |        |      | (              |

## 9.1 添加资讯

添加资讯:添加标题和文章内容即可,也可以直接复制进来,如下图:

| 迥                        | 2 演程商城 ▲ 首页 및 在线学习 管 操肤 ① 退出 2 分静 芬的气息 >>    |
|--------------------------|----------------------------------------------|
| 企业设置 >                   | く返回 添加資讯                                     |
| 培训管理 >                   | 振覽: 0/60                                     |
| 課程中心 >                   | 当時の時間: 「「「「「」」」」」」」」「「」」」」」」」」」」」」」」」」」」」」」」 |
| 🥒 考试中心 🔿                 |                                              |
| 雪动中心                     |                                              |
| · 消息资讯 ^                 |                                              |
| ・ 消息管理                   |                                              |
| <ul> <li>资讯管理</li> </ul> |                                              |
| ┃   统计中心 >               |                                              |
| 第二方应用 >                  |                                              |
|                          |                                              |
|                          | • • • • • • • • • • • • • • • • • • •        |

## 10 统计中心

## 10.1 综合统计

主要是对用户的活跃度、课程查看数、考试数、点赞数、发布话题、评论等 方面做的统计。如下图:

|     | 则        |   |      |            |         |        | 😭 课程商  | 城 🏫 首页  | 🗌 在线学习 | 9 🍟 换肤 | () 退出  | -     | 孙静<br>梦的气息 ~ |
|-----|----------|---|------|------------|---------|--------|--------|---------|--------|--------|--------|-------|--------------|
| ¢   | 企业设置     | > | 综合统计 | +          |         |        |        |         |        |        |        |       |              |
| :=  | 培训管理     | > | 请输)  | 入关键字 Q     |         |        |        |         |        |        |        |       | 导出数据         |
| ==  | 课程中心     | > |      |            |         |        |        |         |        |        |        |       |              |
|     |          |   | 序号   | 日期 🕈       | 活跃用户数 🕈 | 用户总数 ≑ | 活跃率 ≑  | 课程查看数 🗧 | 考试数≑   | 点贊数 ≑  | 发布话题 🗧 | 评论数 ≑ | 课程分享数 🗘      |
| A.  | 考试中心     | > | 1    | 2017-05-25 | 2       | 19     | 10.53% | 0       | 0      | 0      | 0      | 0     | 0            |
| Φ   | 互动中心     | > | 2    | 2017-05-23 | 1       | 20     | 5%     | 0       | 0      | 0      | 0      | 0     | 0            |
|     |          |   | 3    | 2017-05-22 | 1       | 20     | 5%     | 1       | 1      | 0      | 0      | 0     | 0            |
| 1   | 洞思英明     | 1 | 4    | 2017-05-19 | 2       | 20     | 10%    | 0       | 0      | 0      | 0      | 0     | 0            |
| lh. | 统计中心     | ^ | 5    | 2017-05-18 | 2       | 21     | 9.52%  | 0       | 2      | 0      | 0      | 0     | 0            |
|     | (CA(6))+ |   | 6    | 2017-05-10 | 1       | 21     | 4.76%  | 0       | 0      | 0      | 0      | 0     | 0            |
| 1   |          |   | 7    | 2017-05-09 | 1       | 17     | 5.88%  | 0       | 0      | 0      | 0      | 0     | 0            |
|     | 培训统计     |   | 8    | 2017-05-04 | 1       | 16     | 6.25%  | 0       | 1      | 0      | 0      | 0     | 0            |
|     | 课程统计     |   | 9    | 2017-05-03 | 1       | 15     | 6.67%  | 1       | 0      | 0      | 1      | 0     | 0            |
|     | 测评统计     |   | 10   | 2017-05-02 | 1       | 15     | 6.67%  | 0       | 0      | 0      | 0      | 0     | 0            |
|     | 员工统计     |   | 11   | 2017-04-27 | 1       | 11     | 9.09%  | 1       | 1      | 0      | 0      | 0     | 0            |
|     | 部门统计     |   | 12   | 2017-04-25 | 1       | 11     | 9.09%  | 0       | 0      | 0      | 0      | 0     | 0            |

## 10.2 培训统计

|                         |             |       |        |      |          |            |            |                | 7.↓ #4                                       |
|-------------------------|-------------|-------|--------|------|----------|------------|------------|----------------|----------------------------------------------|
| Ð                       | IJ          |       |        |      |          | 🐼 课        | 程商城 🏠 首页 🖵 | 在线学习 🅈 换肤 🕛 退出 | ₩₩ 梦的气息 >>>>>>>>>>>>>>>>>>>>>>>>>>>>>>>>>>>> |
| ✿ 企业资                   | 段置 >        | 培训统计  |        |      |          |            |            |                |                                              |
| : 培训管                   | 會理 >        | 语输入关键 | 2 C    | 全部培训 | <b>V</b> |            |            |                | 导出数据                                         |
| 课程中                     | tança 🗸     |       |        |      |          |            |            |                |                                              |
| ✓ 考试中                   | bu¢s >      | 序号    | 培训     | 培训场次 | 指定培训人员   | 完成培训人<br>员 | 未完成培训人员    | 所属培训计划         | 培训类型                                         |
|                         |             | 1     | 如同人    | 1    | 7        | 0          | 7          | 新员工培训          | 单次培训                                         |
|                         | <b>担心</b> > | 2     | 行动力    | 1    | 1        | 0          | 1          | 其他培训           | 系列培训                                         |
| ● 消息资                   | <b>登讯</b> > | 3     | 技能培训   | 1    | 1        | 0          | 1          | 资格认证培训         | 系列培训                                         |
|                         |             | 4     | 向心力    | 1    | 0        | 0          | 0          | 新员工培训          | 系列培训                                         |
| ┃  统计中                  | PUD ~       | 5     | 企业文化主题 | 1    | 0        | 0          | 0          | 其他培训           | 单次培训                                         |
| · 综合统                   | 充计          | 6     | 人力资源   | 3    | 57       | 0          | 57         | 岗位技能培训         | 系列培训                                         |
| <ul> <li>培训修</li> </ul> | 充计          | 7     | 客服     | 1    | 0        | 0          | 0          | 资格认证培训         | 单次培训                                         |
| . 油油                    | ±14         |       |        |      |          |            |            |                |                                              |
| • DK1959                | 7011        |       |        |      |          |            |            |                |                                              |
| <ul> <li>测评统</li> </ul> | 充计          |       |        |      |          |            |            |                |                                              |
| ・ 员工統                   | 充计          |       |        |      |          |            |            |                |                                              |
| ・部门統                    | 充计          |       |        |      |          |            |            |                |                                              |

对发布的培训参加情况进行的一个统计,如下图:

## 10.3 课程统计

主要是对于课程的被学习程度进行一个统计,如下图:

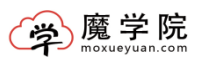

|     | 则                |   |      |                                                         | 🔗 课程商城  | ♠ 首页 🔓        | ] 在线学习 <b>1</b> | ▮换肤 🕛 退日 | н 🖁    | 孙静<br>梦的气息 ── |  |  |  |
|-----|------------------|---|------|---------------------------------------------------------|---------|---------------|-----------------|----------|--------|---------------|--|--|--|
| ¢   | 企业设置             | > | 课程统计 | ŧ                                                       |         |               |                 |          |        |               |  |  |  |
| :=  | 培训管理             | > | 请输注  | 请输入关键字 Q 导出数据                                           |         |               |                 |          |        |               |  |  |  |
|     | 课程中心             | > |      |                                                         |         |               |                 |          |        |               |  |  |  |
|     |                  |   | 序号   | 课程                                                      | \$ 量击点总 | <b>学习课程</b> ≑ | 完成课程 🗧          | 学习完成率 🗧  | 课程章节数♀ | 收藏人数≑         |  |  |  |
| 1   | 考试中心             | > | 1    | 红麦舆情产品介绍                                                | 13次     | 1人            | 人0              | 0%       | 1章     | 人0            |  |  |  |
| Φ   | 互动中心             | > | 2    | 读书人的新活法                                                 | 10次     | 1人            | 人0              | 0%       | 1章     | 人0            |  |  |  |
|     | 2012 (FM 2012)11 | > | 3    | 简报                                                      | 4次      | 1人            | 1人              | 100%     | 1章     | 人0            |  |  |  |
|     | 洞忌突肌             |   | 4    | 读书人的新活法 55_高清 (1)~1 00_00_00-00_30_27 00_00_00-00_05_17 | 2次      | 1人            | 1人              | 100%     | 1章     | 人0            |  |  |  |
| lh. | 统计中心             | ^ | 5    | 【免费试看】如何用7s规范自己的工作行为 (已删除)                              | 2次      | 1人            | 人0              | 0%       | 1章     | 人0            |  |  |  |
|     | 综合统计             |   | 6    | 说服力                                                     | 2次      | 1人            | 1人              | 100%     | 1章     | 0人            |  |  |  |
|     |                  |   | 7    | PPT视界-视频公开课-课程学习-百度传课                                   | 2次      | 1人            | 1人              | 100%     | 1章     | 0人            |  |  |  |
|     | 培训统计             |   | 8    | 【创业在中国】06-熊军《创业公司如何玩转O2O》 (已制除)                         | 2次      | 1人            | 人0              | 0%       | 2章     | 1人            |  |  |  |
| •   | 课程统计             |   | 9    | 问题分析与解决五步法·戴朝昕                                          | 1次      | 1人            | 人0              | 0%       | 1章     | 0人            |  |  |  |
|     | 测评统计             |   | 10   | 如何撰写会议纪要 (已删除)                                          | 1次      | 1人            | 人0              | 0%       | 1章     | 0人            |  |  |  |
|     | 员工统计             |   | 11   | 職二博士教你玩转企业培训!                                           | 1次      | 1人            | 人0              | 0%       | 2章     | 0人            |  |  |  |
|     | 部门统计             |   | 12   | 读书人的新活法 (已删除)                                           | 1次      | 1人            | 人0              | 0%       | 1章     | 入0            |  |  |  |

## 10.4 测评统计

主要是对考试情况的一个统计,如下图:

| 则                        |    |     |            |    | 🔗 课程商城 | ▲ 首页 □ 在 | 送学习 🈭 I | 観ま 🕛 退出 |       | 孙静<br>梦的气息 ~ |  |
|--------------------------|----|-----|------------|----|--------|----------|---------|---------|-------|--------------|--|
| 🗘 企业设置                   | >  | 考试统 | 计 试卷统计 题库统 | +  |        |          |         |         |       |              |  |
| 📒 培训管理                   | >  |     |            |    |        |          |         |         |       |              |  |
| 課程中心                     | >  |     |            |    |        |          |         |         |       |              |  |
| A AND A A                |    | 序号  |            | 测评 |        | 指定考试人员   | 已参加 ≑   | 未通过 🗧   | 通过 \$ | 平均通过率 \$     |  |
| 🖉 考试中心                   | >  | 1   | 感觉         |    |        | 1        | 1人      | 1人      | 人0    | 0%           |  |
| 回 互动中心                   | >  | 2   | 不考上        |    |        | 2        | 1人      | 1人      | 人0    | 0%           |  |
| 1 浩白资讯                   | `` | 3   | 不考试        |    |        | 2        | 1人      | 1人      | 人0    | 0%           |  |
| I Hassen                 |    | 4   | 7777777777 |    |        | 1        | 人0      | 人0      | 人0    | 0%           |  |
| ┃1 统计中心                  |    | 5   | 天空 📎       |    |        | 19       | 1人      | 1人      | 人0    | 0%           |  |
| · 综合统计                   |    | 6   | 天空         |    |        | 19       | 人0      | 人0      | 人0    | 0%           |  |
| *卒2016年2上                |    | 7   | 天空弄        |    |        | 19       | 0人      | 人0      | 人0    | 0%           |  |
| • <sup>1</sup> 石川(5代)(T  |    | 8   | 客观         |    |        | 1        | 1人      | 1人      | 人0    | 0%           |  |
| • 课程统计                   |    | 9   | 而非是非 📎     |    |        | 19       | 1人      | 1人      | 入0    | 0%           |  |
| <ul> <li>测评统计</li> </ul> |    | 10  | 蓝天         |    |        | 19       | 2人      | 人0      | 入0    | 0%           |  |
| ・ 员工统计                   |    | 11  | 而非         |    |        | 2        | 1人      | 人       | 入0    | 0%           |  |
| <ul> <li>部门统计</li> </ul> |    | 12  | 111        |    |        | 1        | 1人      | 1人      | 人0    | 0%           |  |

## 10.5 员工统计

对员工个人的学习、考试等情况的统计,如下图:

| 魔学院'                     | 管理              | 员操作  | 手册3 | .8.1.3版 |         |        |       |        |          |         | (       | <b>学</b> 原 | 【学院<br>xueyuan.com |
|--------------------------|-----------------|------|-----|---------|---------|--------|-------|--------|----------|---------|---------|------------|--------------------|
| -<br>-<br>のJ             |                 |      |     |         |         |        |       | 🔗 课程商城 | ▲ 首页 🖵 🤤 | 在线学习 🈭  | 施肤 🖞 退出 |            | 孙静<br>梦的气息 ~       |
| 企业设置                     | ≝ >             | 员工统计 |     |         |         |        |       |        |          |         |         |            |                    |
| 培训管理                     | . →<br>请输入关键字 Q |      |     |         |         |        |       |        | 导出数据     |         |         |            |                    |
| 副 课程中心                   | <b>&gt;</b> >   | 序号   | 员工  | 学习课程 🗧  | 完成课程 \$ | 学习率≑   | 参加考试♀ | 通过考试♀  | 考试合格率 🗘  | 分享课程 \$ | 专题任务≑   | 线下活动 \$    | 培训任务 \$            |
| 🥒 考试中心                   | > >             | 1    |     | 12门     | 4门      | 33.33% | 18次   | 6次     | 33.33%   | 1次      | 0个      | 1次         | 0次                 |
| ⑤ 互动中心                   | 5 >             | 2    |     | CIO     | CIO     | 0%     | 0次    | 0次     | 0%       | 0次      | 0个      | 0次         | 0次                 |
| 1 消白漆用                   | R \             | 3    |     | 0       | 0       | 0%     | 0次    | 0次     | 0%       | 0次      | 0个      | 0次         | 0次                 |
|                          |                 | 4    |     | 0       | C10     | 0%     | 0次    | 0次     | 0%       | 0次      | 0个      | 0次         | 0次                 |
| 1 统计中心                   |                 | 5    |     | C10     | C10     | 0%     | 0次    | 0次     | 0%       | 0次      | 0个      | 0次         | 0次                 |
| · 综合统计                   | ÷               | 6    |     | Cio     | Cio     | 0%     | 0次    | 0次     | 0%       | 0次      | 0个      | 0次         | 0次                 |
|                          |                 | 7    |     | Cio     | Cío     | 0%     | 0次    | 0次     | 0%       | 0次      | 0个      | 0次         | 0次                 |
| • 培训场地讨                  | F               | 8    |     | נוס     | Cio     | 0%     | 0次    | 0次     | 0%       | 0次      | 0个      | 0次         | 0次                 |
| <ul> <li>课程统计</li> </ul> | F               | 9    |     | CIO     | Cio     | 0%     | 0次    | 0次     | 0%       | 0次      | 0个      | 0次         | 0次                 |
| <ul> <li>测评统计</li> </ul> | ł               | 10   |     | CIO     | Cio     | 0%     | 0次    | 0次     | 0%       | 0次      | 0个      | 0次         | 0次                 |
| <ul> <li>员工统计</li> </ul> | F               | 11   | -   | 0       | C10     | 0%     | 0次    | 0次     | 0%       | 0次      | 0个      | 0次         | 0次                 |
| • 部门统计                   | ł               | 12   |     | C10     | 0[]     | 096    | 0次    | 0次     | 0%       | 0次      | 0个      | 0次         | 0次                 |

## 10.6 部门统计

部门统计中统计的主要是每个部门员工的课程学习量以及测评情况,如下 图:

| ະດາ                      |   |               |       |    |  | ·西 □ ## | 100 M  | <b>生 (1) :8 :4</b> |           | 孙静        |  |
|--------------------------|---|---------------|-------|----|--|---------|--------|--------------------|-----------|-----------|--|
| 二火リ                      |   |               |       |    |  |         |        |                    | <b>**</b> | ፆ 梦的气息 ── |  |
| 企业设置                     | > | 部门统计          | +     |    |  |         |        |                    |           |           |  |
| 📑 培训管理                   | > | 请输入关键字 Q 导出数据 |       |    |  |         |        |                    |           |           |  |
| 课程中心                     | > |               |       |    |  |         |        |                    |           |           |  |
| A                        |   | 序号            |       | 部门 |  | 员工数 ≑   | 完成课程 🗧 | 参加测评 ≑             | 通过测评 🗧    | 测评合格率 🗘   |  |
| // *SIUH40               | > | 1             | 财务部   |    |  | 2人      | 0      | 0                  | 0         | 096       |  |
| ● 互动中心                   | > | 2             | 市场部   |    |  | 3人      | 0      | 0                  | 0         | 096       |  |
| d . Distain Statut       |   | 3             | 研发部   |    |  | 1人      | 0      | 0                  | 0         | 0%        |  |
| 11月息英加                   | > | 4             | 售后维护部 |    |  | 1人      | 0      | 0                  | 0         | 0%        |  |
| Ⅰ 统计中心                   | ^ | 5             | 娱乐部   |    |  | 1人      | 0      | 0                  | 0         | 096       |  |
|                          |   | 6             | 后勤    |    |  | 1人      | 0      | 0                  | 0         | 0%        |  |
| • STAND                  |   | 7             | 对账    |    |  | 1人      | 0      | 0                  | 0         | 096       |  |
| <ul> <li>培训统计</li> </ul> |   | 8             | 报销    |    |  | 1人      | 0      | 0                  | 0         | 096       |  |
| • 课程统计                   |   | 9             | 查账部   |    |  | 1人      | 0      | 0                  | 0         | 096       |  |
| • 测评统计                   |   | 10            | 研发    |    |  | 1人      | 0      | 0                  | 0         | 0%        |  |
| <ul> <li>局丁统计</li> </ul> |   | 11            | 推广    |    |  | 1人      | 0      | 0                  | 0         | 0%        |  |
|                          |   | 12            | 产品    |    |  | 人0      | 0      | 0                  | 0         | 0%        |  |

## 11.第三方应用

应用列表

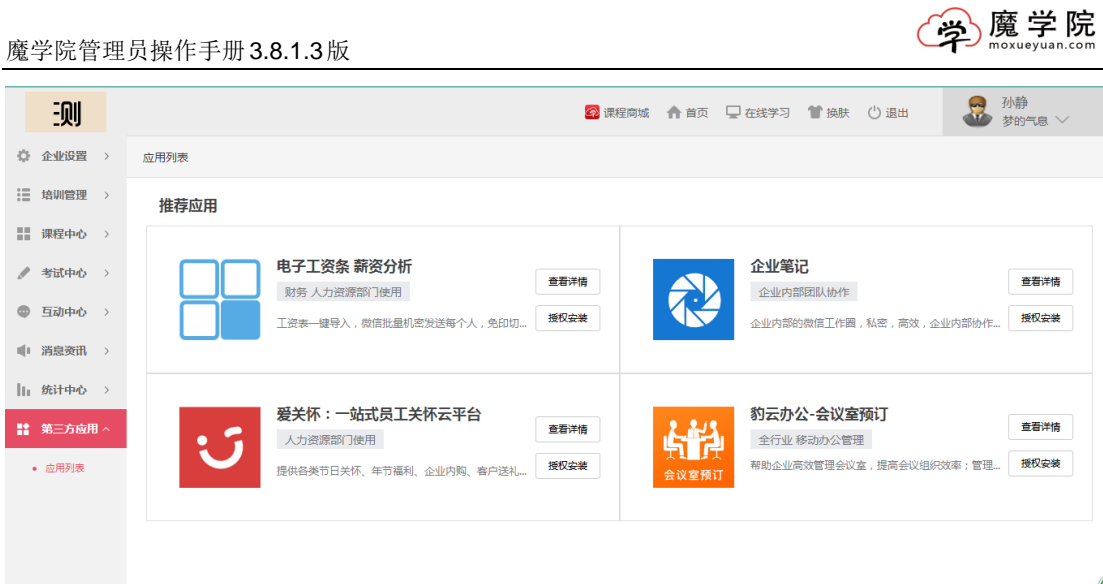

## 11 其他问题

若您在使用中,遇到有其他问题,请向我们的客服人员咨询,联系电话: 010-68944822。